# Drinking Water Advisory Reporting System

# **User Manual**

This document is intended to be used only as a guide for users of the Drinking Water Advisory Reporting System

Environmental Health Programs Public Health Division Ministry of Health and Long-Term Care September 2013

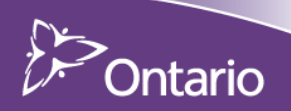

#### Disclaimer

Medical officers of health and public health inspectors employed by local boards of health have a regulatory mandate to work with the owners, operators and operating authorities of drinking water systems.

On receipt of information about adverse drinking water quality, the medical officers of health, public health inspectors, and other engaged staff perform a risk analysis to assess the potential health impact the adverse water quality may have on users. Where necessary, the medical officer of health or public health inspector must take appropriate action to protect public health – this may include taking steps that are not discussed in this document. This document is intended to provide guidance for reporting incidents that require advisory notices to be issued to drinking water system users.

The guidance provided in this document is not and should not be taken as a substitute for the professional judgment of medical officers of health, public health inspectors and other subject matter experts. The Ministry of Health and Long-Term Care recognizes that local boards of health will record other information in the course of the performance of their duties – this document is solely intended to set out provincial guidance and recommendations for the recording of core data for issuing and rescinding drinking water advisories.

## **Table of Contents**

| Chapter 1.  | Standard Operating Procedures for Using the Drinking Water Advisory Reporting System | 5  |
|-------------|--------------------------------------------------------------------------------------|----|
| Chapter 2.  | Getting Started: Introduction to the Drinking Water Advisory Reporting System        | 11 |
| Chapter 3.  | Logging into and Navigating the Drinking Water Advisory Reporting System             | 16 |
| Chapter 4.  | Report List, Printing, Deleting and Recovering Records                               | 20 |
| Chapter 5.  | Creating (Issuing) a Record                                                          | 24 |
| Chapter 6.  | Rescinding/Resolving Records                                                         | 34 |
| Chapter 7.  | Searching for and Editing Records                                                    | 38 |
| Chapter 8.  | Administrative Functions                                                             | 42 |
| Chapter 9.  | Producing Reports from Records                                                       | 48 |
| Chapter 10. | Glossary                                                                             | 51 |

# Standard Operating Procedures: Drinking Water Advisory Reporting System

# Standard Operating Procedures for Using the Drinking Water Advisory Reporting System

#### 1.0 Response to Adverse Drinking Water Quality Incidents Guidance Document

The Response to Adverse Drinking Water Quality Incidents Guidance Document (2009) is intended to provide guidance to local boards of health (BOH) when determining requirements for issuing, implementing, communicating and ultimately rescinding an advisory notice in response to an adverse test result or observation.

#### 1.1 Regulatory Oversight

In Ontario, the Ministry of the Environment (MOE) has primary oversight for drinking water quality and testing standards under the *Safe Drinking Water Act*, 2002 (SDWA), and several regulations pursuant to this statute.

The Ministry of Health and Long-Term Care (MOHLTC) has regulatory oversight for small drinking water systems under the Health Protection and Promotion Act (HPPA), O. Reg. 318/08 (*Small Drinking Water Systems – Transitional*) and O. Reg. 319/08 (*Small Drinking Water Systems*).

These statutes and regulations set out the requirements and responsibilities of owners, operators and operating authorities of drinking water systems to protect the users from consuming water that is unsafe to drink. Under the HPPA, the medical officers of health (MOH) and public health inspectors (PHI) have statutory powers that can be used to protect community health.

Owners, operators and operating authorities of drinking water systems are legally required to notify the local MOH of adverse test results and observations and follow any advice or direction provided by the MOH or the PHI.

#### Under the Safe Drinking Water Act (SDWA)

O. Reg. 170/03 (*Drinking Water Systems*) regulates drinking water systems that serve designated facilities, municipal and non-municipal year-round residential water systems. O. Reg. 169/03 (*Ontario Drinking Water Quality Standards*) provides testing standards for drinking water quality, which include Microbiological Parameters (Schedule 1), Chemical Parameters (Schedule 2) and Radionuclide Parameters (Schedule 3).

• O. Reg. 170/03

Regulates municipal and non-municipal year-round residential systems and those systems that serve designated facilities

#### • O. Reg. 169/03

Regulates drinking water quality testing standards

#### Under the Health Protection and Promotion Act (HPPA)

O. Reg. 318/08 and O. Reg. 319/08 regulate small drinking water systems that serve public facilities other than designated facilities, including municipal and non-municipal seasonal residential water systems.

#### • O. Reg. 318/08

This transitional Regulation establishes the basic operational requirements until a PHI conducts a site-specific risk assessment of the system.

#### • O. Reg. 319/08

The legal transfer of oversight of a small drinking water system from O. Reg. 318/08 to O. Reg. 319/08 occurs once a directive is issued. Once a directive is issued by the PHI, the Regulation establishes operational requirements such as water testing frequency, treatment requirements, etc.

Under the Ontario Public Health Standards (2008), it is required that local BOH has an MOH or designate available on a 24/7 basis to receive reports and respond to adverse events related to safe drinking water. Board of health staff are to refer to the most current version of the *Response to Adverse Drinking Water Quality Incidents Guidance Document (2009)* for information on the appropriate response.

#### 1.2 Categories of Drinking Water Advisory Notices

Under this guidance document there are four specific categories of notices in the reporting structure:

#### 1. Boil Water Advisory

An advisory notice that is issued to notify users that boiling is required to render the water safe to use, (e.g., unacceptable microbiological levels of *E. coli* or total coliform).

#### 2. Do Not Drink Advisory

An advisory notice that is issued to users when action(s) other than boiling the water is required to protect users (e.g., exceedences of lead or nitrates). This may require some type of filtration and/or chemical or non-chemical treatment; (i.e., reverse osmosis or ion exchange).

#### 3. Do Not Use Advisory

An advisory notice that is issued to users when boiling or treatment will not render the drinking water supply safer for users; e.g. trichloroethylene. At such time, the operator or operating authority may notify users of alternate source of water or provide an alternate source for users of the affected system.

#### 4. Health Information Advisory (new)

An advisory notice that is issued to inform specific community users of an exceedence (such as fluoride and sodium) and the recommended measures to be taken to reduce exposure and mitigate the risk to human health (i.e., local BOH staff may notify dental or medical offices)

#### Additional Authority under the HPPA

Irrespective of the action taken from the aforementioned categories, an MOH or PHI has authority to issue a direction or an order under **Section 13** of the HPPA, detailing what actions must be taken by the drinking water system operator or operating authority to provide water to users that is safe to drink.

#### 1.3 Drinking Water Advisory Reporting System (DWARS)

The MOHLTC has developed and implemented a web-based data management system for local BOH to report information pertaining to the issuance of drinking water advisory notices or orders and details about corrective actions. Boards of health must report when an advisory notice is issued to users of a drinking water system, and when that advisory notice has been rescinded.

The online reporting system applies to all drinking water advisory notices issued or rescinded for drinking water systems issued by owners, operators and operating authorities or local BOH staff.

The reporting responsibilities also apply to all **Section 13** orders under the HPPA issued to owners, operators or operating authorities of drinking water systems with respect to the issuance of advisories to the water users.

Local BOH can access the real-time online reporting system at the following URL: <u>https://dwa.moh.gov.on.ca</u> (production version) and the UAT (sand-box version) can be accessed at: <u>https://dwauat.moh.gov.on.ca</u>

#### 1.4 When to Use the DWARS

Under the *Drinking Water Protocol* (OPHS, 2008), a local BOH is required to report any incident where an advisory notice has been issued to reduce the risk of adverse health outcomes to users of that drinking water system. All advisories must be recorded in the DWARS within two business days to ensure current information is available about all active and rescinded advisory notices.

The *Response to Adverse Drinking Water Quality Incidents Guidance Document (2009)* is intended for use with the DWARS to capture all relevant information when advisory notices are issued to users. It should be noted that local BOH will also maintain other documentation of such incidents and investigations not required in the DWARS.

To ensure consistent data gathering among all local BOH, the following guidelines should be applied to record incidents into the DWARS.

#### 1.4.1 Reporting for Municipal Drinking Water Systems

It is important that accurate, consistent information is available for all drinking water systems governed under O. Reg. 170/03, particularly for municipal residential drinking water systems. Advisory notices may be issued for various reasons and could apply to all users of a system or to a very small portion of a system. The advisory notices reported on DWARS by local BOH staff should represent only significant, community wide incidents that may have public health implications.

#### Report incidents into the DWARS where:

- There is evidence or probability of contamination of the drinking water system, and
  - The contaminant could potentially lead to adverse health consequences, and
  - An advisory notice (any of the four) has been issued to the users
- The incident that leads to the advisory notice is likely to last more than 48 hours, <u>and</u> affects more than five households, a designated facility or a public facility;
- Loss of appropriate treatment to the drinking water supply has occurred or is suspected, which may lead to adverse drinking water conditions with potential adverse health consequences;
- System breakdowns, damages, repairs, water main breaks, low pressure incidents that may have an impact on the quality of water of the larger distribution system; or
- Evidence of contamination exists, based on a risk assessment, which presents a risk to human health as determined by the MOH or PHI.

#### Do not report incidents that are:

- Short-term and are highly probable to be corrected in less than 48 hours;
- Routine precautionary notices for maintenance, scheduled or emergency repairs;
- Incidents suspected to be laboratory or sampling errors, given other favourable available information about the drinking water system;
- Chronic elevated levels of substances that are routinely reported to the local MOH according to schedules under O. Reg. 170/03. (i.e. sodium);
- Isolated to individual plumbing systems (i.e., lead testing results within a school or residential building); or
- Advisory notices issued with no relevance to public health. Example: Notices to the public by municipality of impending work on water mains.

#### 1.5 On-going Notifications

It is recognized that some advisory notices may remain in place for many months or years.

Notices that remain in place for extended periods of time that are intended to protect users from adverse health effects may include:

- Ongoing presence of a contaminant in a drinking water supply which requires longer term solutions to achieve remediation (i.e., residential community with high levels of nitrates in source water);
- Poor infrastructure of drinking water system, leading to regular reports of adverse incidents which require longer term solution to remediate (i.e., distribution system that requires frequent repairs or replacement); or
- Notices intended to raise awareness among specific drinking water users (e.g., where there are elevated levels of fluoride or sodium).

Where advisory notices remain active for extended periods of time, the local BOH shall report additional details about these incidents to the MOHLTC when they exist:

- Six consecutive months or longer; and
- 12 consecutive months or longer

Additional information required by the MOHLTC will include:

- Current status of condition resulting in the advisory notice being issued
- Stakeholder and compliance involvement (municipality, MOE, etc.)
- Options for resolution, including a remediation process and timing
- Other information relevant to the resolution of the incident

It is anticipated that local BOH staff will maintain ongoing communications with the drinking water system owner, operator or operating authority to remain informed about the status of the incident and ongoing actions for resolution.

# Getting Started: Introduction to the Drinking Water Advisory Reporting System

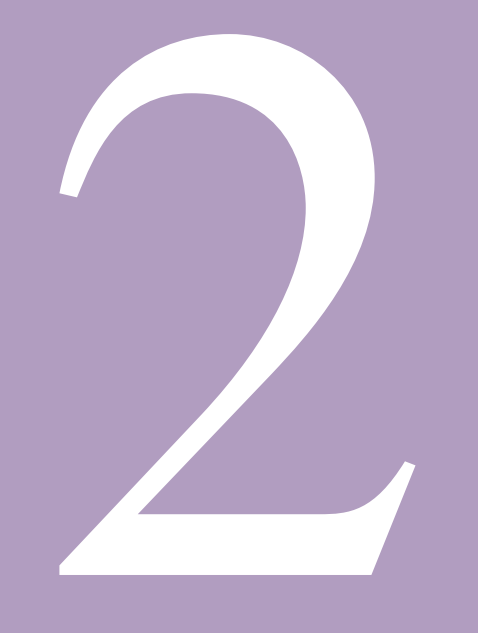

## Getting Started: Introduction to the Drinking Water Advisory Reporting System

#### 2.0 How to Use this Document

Before using the DWARS, review this section introducing the DWARS and describing its background and purpose

#### 2.1 Intended Audience

The DWARS is intended for board of health (BOH) staff and Ministry of Health and Long-Term Care (MOHLTC) users. This guide describes the concepts and procedures for using the DWARS.

- 2.2 <u>Note</u>: The user guide is created in second-person narrative; 'You' refers to the person performing the task. As part of your role, you have been given access to certain menus in the DWARS.
- 2.3 <u>Note:</u> In the user guide and the DWARS, the terms "Resolve" and "Rescind" are used interchangeably, as are "Canned Reports" and "Pre-Designed Reports".

#### 2.4 Introduction to the DWARS

The DWARS is a web-based application intended to be used by boards of health to record, track and upload to the MOHLTC drinking water advisory notices issued by operators or operating authorities or by BOH staff to operators or operating authorities.

The categories of advisory notices are:

- Boil Water Advisory
- Do Not Drink Advisory
- Do Not Use Advisory
- Health Information Advisory

The MOHLTC will use the DWARS to track and produce reports on the above advisory notices.

The DWARS is accessible from any computer with an internet connection and Internet Explorer installed.

#### 2.5 Document Organization

The document is divided into the following chapters:

#### **Chapter 1: Standard Operating Procedures:**

• Describes the purpose for the DWARS, and provides basic information about the appropriate use of the DWARS.

#### Chapter 2: Getting Started: Introduction to the DWARS:

• Describes how to use calendars, fields, and icons in the DWARS and introduces you to the basic concepts and functions within the application. To use the DWARS successfully, it is important to be familiar with the terms and concepts described in this chapter.

#### Chapter 3: Logging into and Navigating the DWARS:

• Describes how to log into the application and the layout of the tool

#### Chapter 4: Report List, Printing, Deleting and Recovering Records:

• Describes how to access a list of records and how to print, delete and recover those records.

#### Chapter 5: Creating a Record:

• Describes how to create a record.

#### Chapter 6: Rescinding a Record:

Describes how to rescind a record.

#### Chapter 7: Searching for and Editing Records:

• Describes how to use the search tool to find records and how to edit records.

#### **Chapter 8: Administration Functions:**

• Describes how to use the administrative functions to provide management oversight for related functions for users who have been provided access to the DWARS.

#### **Chapter 9: Producing Reports from Records:**

• Describes how to produce pre-designed reports (predefined criteria) from the records in the DWARS.

#### Chapter 10: Glossary:

• Describes acronyms and terminology used throughout this manual and the DWARS.

#### Chapter 11: References:

• Describes the sources (literature, web sites, etc.) used to inform the development of this manual for use with the DWARS.

#### Chapter 12: Appendices:

• Describes forms, reports and supporting documents available to assist users with the DWARS.

#### 2.6 User Guide Typographical Conventions

This document uses the following typographical conventions:

The greater than sign (>) shows menu selection. For example, on the DWARS left menu, click **DWAdvisory Tool>Search**. The search criteria fields appear.

Buttons and links in the step-by-step instructions appear in bold, such as **Previous** or **Next**.

#### 2.7 The Drinking Water Advisory Reporting System Interface

The following is a description of the DWARS interface

| Home > Report Sections > 3. Community, Facility or Municipality | ty Information       |                            |                  |
|-----------------------------------------------------------------|----------------------|----------------------------|------------------|
| ▼ Home                                                          | Section 3 - Commun   | ity, Facility Or Municipal | lity Information |
| ▷ Search                                                        |                      |                            |                  |
| Canned Reports                                                  | Notice Number:       | 13-02351                   |                  |
| ▶ Report List                                                   | System Name:         | Testing System             |                  |
| New Report                                                      |                      |                            |                  |
| ▼ Report Sections                                               | Institutional        | *                          |                  |
| ▶ 1. Event Action                                               | Food                 | Banquet Facility           |                  |
| 2. Drinking Water System                                        | Establishment        | Danquot Puolity            |                  |
| 3. Community, Facility or Municipality Information              | Campgrounds          | Tourist Camp -             |                  |
| 4. Reason for Drinking Water Advisory Notice                    |                      |                            | FIELD            |
| 5. Corrective Action Taken                                      | Kesidentiai          |                            | Π                |
| 6. Media Release and Method of Notification                     | Resort               | Motel -                    |                  |
| ٨                                                               | First Nation         |                            | V                |
| 42                                                              | Other:               |                            |                  |
|                                                                 |                      |                            |                  |
| MENU                                                            | Approximate no. of   | facilites/homes affected   | 10               |
| MENO                                                            |                      |                            | 10               |
|                                                                 | Approximate no. of   | users affected             |                  |
|                                                                 |                      |                            |                  |
|                                                                 | Are there existing a | notices on this DWS?       | 🔿 Yes 💿 No       |
|                                                                 | If you checked yes   | above, provide date when   |                  |
|                                                                 |                      | last notice was issued     |                  |
|                                                                 | State reason for pre | evious notice and any      |                  |
|                                                                 |                      | actions taken:             |                  |
|                                                                 |                      |                            |                  |
|                                                                 | BUTTON               | Previous                   | Save             |

| Interface  | Description                                                                           |
|------------|---------------------------------------------------------------------------------------|
| Field      | Input fields used to enter data                                                       |
| Menu       | The menu contains items with which you have privileges to work                        |
| Check Box  | When clicked, adds or removes a check mark; sometimes used in conjunction with fields |
| Date Field | Input fields used to enter dates                                                      |
| Buttons    | When selected, causes the application to perform a specific function                  |

#### 2.8 Calendar Dates and Fields

| 2010-           | 11-08 |     |     |     | 1   |     |  |  |  |  |  |
|-----------------|-------|-----|-----|-----|-----|-----|--|--|--|--|--|
| < November 2010 |       |     |     |     |     |     |  |  |  |  |  |
| Sun             | Mon   | Tue | Wed | Thu | Fri | Sat |  |  |  |  |  |
| 31              | 1     | 2   | 3   | 4   | 5   | 6   |  |  |  |  |  |
| 7               | 8     | 9   | 10  | 11  | 12  | 13  |  |  |  |  |  |
| 14              | 15    | 16  | 17  | 18  | 19  | 20  |  |  |  |  |  |
| 21              | 22    | 23  | 24  | 25  | 26  | 27  |  |  |  |  |  |
| 28              | 29    | 30  | 1   | 2   | 3   | 4   |  |  |  |  |  |
|                 | 6     | 7   | 8   | 9   | 10  | 11  |  |  |  |  |  |

2009).

You can use the calendar icon <sup>III</sup> to select the date. When you do, the calendar tool will appear.

The current date is in red. You can select different dates by clicking on

them. To change months, use the navigation arrows  $\boxed{2}$  on either side of the month title.

You can also enter the date manually in the date fields in a Month DD, YYYY format (January 30, 2009) or a Mon DD, YYYY format (Jan 30,

#### 2.9 Tabs

After selecting **DWAdvisory Tool** from the home page, you can use the tabs in the upper left of the application to move between the **Home Page**, (**Report**) **List** and the (**Report**) **Search**.

| HOME PAGE LIST SEARCH<br>TAB<br>Ontario<br>Ministry of Health<br>and Long-Term<br>Care                                                                                                    |                                                                                                    |                                                                                           | Ι                                                                                                    | Drinking Wate                                                                        | er Advisor                                                                                                    | Welcome, ande    | e_tph   Logo<br>ting Sy<br>Ve                                                                             | out   Help<br>7 <b>stem</b><br>r 2.0.2                                                 |
|----------------------------------------------------------------------------------------------------|----------------------------------------------------------------------------------------------------|-------------------------------------------------------------------------------------------|----------------------------------------------------------------------------------------------------|--------------------------------------------------------------------------------------|----------------------------------------------------------------------------------------------------|------------------|----------------------------------------------------------------------------------------------------|----------------------------------------------------------------------------------------|
| Home     Search     Canned Reports     Report List     New Report     Report Sections     P 1. Event Action     P 2. Drinking Water System     D 3. Community, Facility or Municipality Information     P 4. Reason for Drinking Water Advisory Notice     P 5. Corrective Action Taken     P 6. Media Release and Method of Notification | Toronto Pu<br>Notice<br>Number<br>13-02350<br>13-02349<br>13-02349<br>13-02345<br>13-02345<br>13-02345<br>13-02342<br>13-02342<br>13-02342                                                                                                    | blic Heal<br>Status<br>ACT<br>ACT<br>ACT<br>ACT<br>ACT<br>ACT<br>ACT<br>ACT<br>ACT<br>ACT | bil vater<br>Do not use<br>Boil water<br>Do not use<br>Boil water<br>Boil water<br>Boil water<br>Boil water<br>Boil water<br>Boil water<br>Boil water<br>Boi water | System<br>Name<br>Testing System<br>dfsd<br>dfsd<br>dfsd<br>dfdf<br>dfwef<br>fsdfsdf | Issue Date<br>13-08-06<br>13-08-07<br>13-08-06<br>13-08-05<br>13-08-05<br>13-08-05<br>13-08-06<br>13-08-06<br>13-08-06<br>13-08-06<br>13-08-06 | Resolved<br>Date | Print<br>Report<br>Issued<br>Issued<br>Issued<br>Issued<br>Issued<br>Issued<br>Issued<br>Issued<br>Issued | Delete<br>Delete<br>Delete<br>Delete<br>Delete<br>Delete<br>Delete<br>Delete<br>Delete |
| Ministry of Health an                                                                                                    | 1     2     3     4       Report selection: <ul> <li>All</li> <li>Active</li> </ul> Home   Contact us   Help   Back to Transmission of the second second |                                                                                           |                                                                                                    | © Resolved © Deleted                                                                 |                                                                                                    |                  |                                                                                                    |                                                                                        |

#### 2.10 Navigation Links

Use the links at the bottom of each screen of the application to open or go to:

|                      | Insert Cancel                                              |
|----------------------|------------------------------------------------------------|
|                      | Section 1 - Event Action: Issue                            |
|                      | Home Contact us Help Back to Top Contact US                |
| Ministry of Health a | nd Long-Term Care Drinking Water Advisory Reporting System |

| Link        | Description                                                          |
|-------------|----------------------------------------------------------------------|
| Home        | Return to the application home page                                  |
| Contact Us: | Get contact information for the application                          |
| Help        | To open this manual in PDF format (readable by Adobe Acrobat Reader) |
| Back to Top | Brings you to the top of the current screen                          |

# Logging into and Navigating the Drinking Water Advisory Reporting System

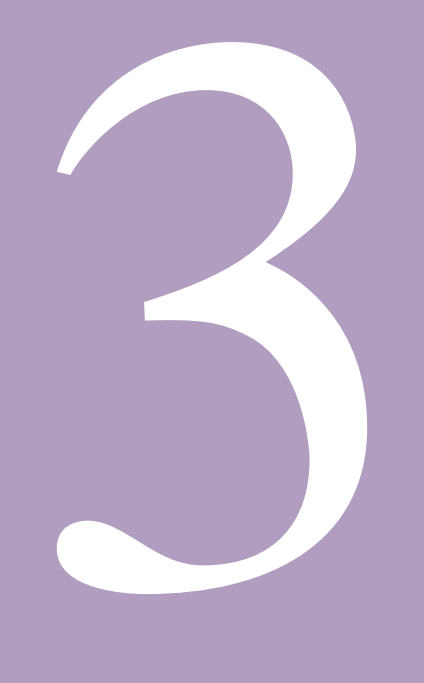

# Logging into and Navigating the Drinking Water Advisory Reporting System

3.0 Logging into and Navigating the Drinking Water Advisory Reporting System

#### 3.1 Logging In

1. Go to <u>https://dwa.moh.gov.on.ca</u> for the production site (PROD or 'live') or <u>https://dwauat.moh.gov.on.ca</u> for the user acceptance testing site (UAT or sandbox).

| 🕘 Drinking Water Adv        | isory Reporting System Login      | - Microsoft Internet Explo               | 'er                            |                                                                 |                                 |              |                              |                            |               | -           | đΧ      |
|-----------------------------|-----------------------------------|------------------------------------------|--------------------------------|-----------------------------------------------------------------|---------------------------------|--------------|------------------------------|----------------------------|---------------|-------------|---------|
| <u>File Edit View Favor</u> | tes <u>T</u> ools <u>H</u> elp    |                                          |                                |                                                                 |                                 |              |                              |                            |               |             | - 🥂     |
| Back Forw                   | ard Stop Refre                    | sh Home Sea                              | arch Favorites                 | History                                                         | Mail T                          | HP Smart W   | 요 <mark>우</mark><br>Encoding | Size Ful                   | Screen Show o | r hide      |         |
| Address 🔕 https://dwaua     | .moh.gov.on.ca/Login.aspx?ReturnU | rl=%2fDefault.aspx                       |                                |                                                                 |                                 |              |                              |                            | ~             | <b>→</b> Go | Links » |
|                             |                                   | inistry of Health<br>dd Long-Term<br>are |                                |                                                                 | Drink                           | ing Water Ad | dvisory Re                   | eporting Syste<br>Ver 2.0. | 200           |             | <       |
|                             |                                   | Ministry of H                            | User N<br>Passv<br>Home Contac | Log<br>ame:<br>vord:<br>tus   Help   Back<br>e   Drinking Water | In<br>to Top<br>Advisory Report | Log In       |                              |                            |               |             |         |

- 2. Enter your user name in the User Name field.
- 3. Enter your password in the *Password* field. A password must be at least seven characters long and contain one non-alphanumeric character (e.g., J37&92p).
- 4. Click on the *Log In* button.

#### 3.2 Logging Out

To log out of the DWARS, click *Logout* in the top right-hand corner of the page.

**Note:** The DWARS will automatically log out after a period of inactivity. To access the application, you must log back in.

#### 3.3 Navigating the Drinking Water Advisory Reporting System

The menu of the DWARS changes depending on what functions you are using.

When you first log in, the menu provides choices for:

- Changing your password
- Accessing the **DWAdvisory Tool**
- Accessing a PDF Version of the DWARS user manual
- Accessing a printable hard copy of the DWARS Issue or Resolve forms
- Accessing provincial and federal drinking water notice supporting documents

| Home                                                                  |                                          |
|-----------------------------------------------------------------------|------------------------------------------|
| ▼ Home                                                                | Drinking Water Advisory Reporting System |
| ▼ Login                                                               | 5 1 5 1                                  |
| Change Password                                                       |                                          |
| <ul> <li>Adverse Results and Observation Management</li> </ul>        |                                          |
| DWAdvisory Tool                                                       |                                          |
| ▷ User Guide                                                          |                                          |
| ▶ Forms                                                               |                                          |
| <ul> <li>Drinking Water Resources and Supporting Documents</li> </ul> |                                          |
| Federal Documents                                                     |                                          |
| <ul> <li>Provincial Documents</li> </ul>                              |                                          |
| Ministry of Health and Long-term Care Documents                       |                                          |
| Ministry of the Environment Documents                                 |                                          |

When you access the DWAdvisory Tool, the menu provides choices for:

- Searching for advisory notice records
- Listing of advisory notice records
- Creating a new record
- Navigating record pages

| Home > Report List                                   |            |            |              |                |            |          |        |           |
|------------------------------------------------------|------------|------------|--------------|----------------|------------|----------|--------|-----------|
| ▼ Home                                               | Toronto Pu | iblic Heal | th 👻         |                |            |          |        |           |
| ▷ Search                                             | Notice     |            | Event        | System         |            | Resolved | Print  |           |
| Canned Reports                                       | Number     | Status     | Туре         | Name           | Issue Date | Date     | Report | Delete    |
| Report List                                          | 13-02351   | ACT        | Boil water   | Testing System | 13-08-06   |          | Issued | Delete    |
| New Report                                           | 13-02350   | ACT        | Do not use   | dfsdf          | 13-08-07   |          | Issued | Delete    |
| Report Sections                                      | 13-02349   | ACT        | Boil water   |                | 13-08-06   |          | Issued | Delete    |
| 1. Event Action                                      | 13-02348   | ACT        | Boil water   | dfsdf          | 13-08-06   |          | Issued | Delete    |
| 2. Drinking Water System                             | 13-02346   | ACT        | Boil water   | dfsd           | 13-08-05   |          | Issued | Delete    |
| N.2. Community, Eacility or Municipality Information | 13-02345   | ACT        | Boil water   | dfdf           | 13-08-05   |          | Issued | Delete    |
| 5. Community, Facility of Municipality Information   | 13-02344   | ACT        | Boil water   | dfwef          | 13-07-08   |          | Issued | Delete    |
| 4. Reason for Drinking Water Advisory Notice         | 13-02343   | ACT        | Boil water   | fsdfsdf        | 13-08-06   |          | Issued | Delete    |
| 5. Corrective Action Taken                           | 13-02342   | ACT        | Do not drink |                | 13-08-06   |          | Issued | Delete    |
| 6. Media Release and Method of Notification          | 13-02340   | ACT        | Boil water   |                | 13-02-27   |          | Issued | Delete    |
|                                                      | 1 2 3      | 4          |              |                |            |          | 1      | -10 of 31 |

You can return to the first menu by clicking on the *Home Page* tab or the Home link in the bottom navigation.

#### 3.4 Changing Your Password

To change your password:

1. Click on *Change Password* in the first menu. You will be taken to a screen where you can change your password.

| HOME PAGE                                                                                        |                         |                                            | Logout Help                               |
|--------------------------------------------------------------------------------------------------|-------------------------|--------------------------------------------|-------------------------------------------|
| Care Ministry of Health<br>and Long-Term<br>Care                                                 |                         | Drinking Wat                               | er Advisory Reporting System<br>Ver 2.0.2 |
| Home > Login > Change Password                                                                   |                         |                                            |                                           |
| ✓ Home                                                                                           | Change You              | r Password                                 |                                           |
| ✓ Login                                                                                          | Password:               |                                            |                                           |
| Change Password                                                                                  | New Password:           |                                            |                                           |
| <ul> <li>Adverse Results and Observation Management</li> </ul>                                   | New Password.           |                                            |                                           |
| DWAdvisory Tool                                                                                  | Confirm New Password:   |                                            |                                           |
| ▶ User Guide                                                                                     | Change Password         | Cancel                                     |                                           |
| Forms     Prinking Water Resources and Supporting Decuments                                      | Change r ussword        | ouncer                                     |                                           |
| <ul> <li>Drinking Water Resources and Supporting Documents</li> <li>Eederal Documents</li> </ul> |                         |                                            |                                           |
| Provincial Documents                                                                             |                         |                                            |                                           |
| Ministry of Health and Long-term Care Documents                                                  |                         |                                            |                                           |
| Ministry of the Environment Documents                                                            |                         |                                            |                                           |
| Linistry of Health and                                                                           | iome Contact us Help Ba | ick to Top<br>er Advisory Reporting System |                                           |
|                                                                                                  |                         |                                            |                                           |

- 2. Enter your old password in the **Password** field.
- 3. Enter your new password in the *New Password* field. Remember that a password must be at least seven characters long and contain one non-alphanumeric character (e.g., **J37&92p**).
- 4. Enter your password into the Confirm New Password field.
- 5. Click on the *Change Password* button.

# Report List, Printing, Deleting and Recovering Records

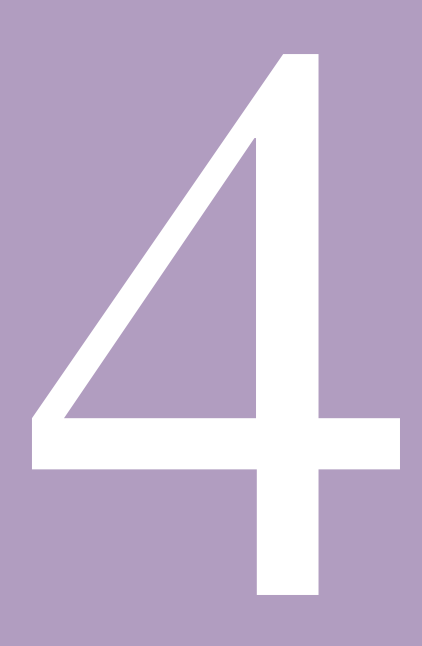

# Report List, Printing, Deleting and Recovering Records

#### 4.0 Report List

After logging into the DWARS, select DWAdvisory Tool.

You will be taken to the **Report List**. The **Report List** contains entries for all adverse water quality records you have created.

| *Home Shows location                                                                                                    | Toronto Pu       | iblic Healt | th 👻          |                                 |            |                  |                 |           |
|----------------------------------------------------------------------------------------------------|------------------|-------------|---------------|---------------------------------|------------|------------------|-----------------|-----------|
| <ul> <li>Search</li> <li>Canned Reports</li> </ul>                                                                              | Notice<br>Number | Status      | Event<br>Type | System<br>Name                  | Issue Date | Resolved<br>Date | Print<br>Report | Delete    |
| Report List     New Report                                                                                                    | 13-02355         | ACT         | Boil water    | Sample Drinking<br>Water System | 13-09-02   |                  | Issued          | Delete    |
| <ul> <li>Report Sections</li> </ul>                                                                                             | 13-02349         | ACT         | Boil water    |                                 | 13-08-06   |                  | Issued          | Delete    |
| 1. Event Action                                                                                                    | 13-02348         | ACT         | Boil water    | dfsdf                           | 13-08-06   |                  | Issued          | Delete    |
| 2. Drinking Water System                                                                                                    | 13-02344         | ACT         | Boil water    | dfwef                           | 13-07-08   |                  | Issued          | Delete    |
| <ul> <li>3. Community, Facility or Municipality Information</li> <li>4. Research for Detailing Water Advisory Nation</li> </ul> |                  | ACT         | Boil water    | fsdfsdf                         | 13-08-06   |                  | Issued          | Delete    |
|                                                                                                    |                  | ACT         | Do not drink  | ink                             | 13-08-06   |                  | Issued          | Delete    |
| <ul> <li>F. Reason for Drinking Water Advisory Notice</li> </ul>                                                                | 13-02340         | ACT         | Boil water    | <b>P</b> 11                     | 13-02-27   |                  | Issued          | Delete    |
| S. Corrective Action Taken                                                                                                    |                  | ACT         | Do not use    | Drink2                          | 10-01-01   |                  | Issued          | Delete    |
| 6. Media Release and Method of Notification                                                                                     | 13-02337         | ACT         | Boil water    | fdadfa                          | 13-07-01   |                  | Issued          | Delete    |
|                                                                                                    | 13-02330         | ACI         | Boll water    | luguig                          | 13-07-01   |                  | Issueu          | Delete    |
| Clicking on these                                                                                                    | 1 2 3            |             |               |                                 |            |                  | 1               | -10 01 28 |
| numbers will allow you to                                                                                                    | Report sel       | ection:     |               |                                 |            |                  |                 |           |
| view more entries on the                                                                                                    | All              | •           | Active        | Resolved                        |            | Deleted          |                 |           |
| list                                                                                                    |                  |             |               |                                 |            |                  |                 |           |

| Table Heading | Description                                                                                |
|---------------|--------------------------------------------------------------------------------------------|
| Notice Number | The number generated by the DWARS and assigned to the record.                              |
| Status        | Whether the advisory is active or has been rescinded.                                      |
| Event Type    | The category of the advisory notice (any of the four)                                      |
| System Name   | The name of the system affected by the advisory notice.                                    |
| Issue Date    | The date the advisory notice was issued.                                                   |
| Resolved Date | The date the advisory notice was rescinded.                                                |
| Print Report  | Clicking on either <i>Issued</i> or <i>Resolved</i> will allow you to print a hard copy of |
|               | that record.                                                                               |
| Delete        | This will allow you to delete the record from the <b>Report List</b> .                     |

#### 4.1 Printing Reports

| Toronto Public Health 👻 |        |               |  |
|-------------------------|--------|---------------|--|
| Notice<br>Number        | Status | Event<br>Type |  |
| 13-02351                | ACT    | Boil water    |  |
| 13-02350                | ACT    | Do not use    |  |
| 13-02349                | ACT    | Boil water    |  |
| 13-02348                | ACT    | Boil water    |  |

The **Report List** can only show 10 records at a time. In the example above, records 1-10 are displayed. To view records 11-20, you would need to click on the 2 in the blue bar at the bottom of the list.

The name of your BOH should be above the list. In the example below, the name of the BOH is Toronto Public Health.

Clicking on any of the white column headings, such as Notice

*Number, Status, Event Type* or *System Name*, will allow you to sort your records by their classifications under those columns.

#### 4.2 Deleted Report List

| Resolved<br>Date | Print<br>Report    | Delete |
|------------------|--------------------|--------|
| 13-09-10         | Issued<br>Resolved | Delete |
| 13-09-03         | Issued<br>Resolved | Delete |
| 13-08-05         | Issued<br>Resolved | Delete |
| 13-08-08         | Issued<br>Resolved | Delete |

To access a record, click on the notice number (in the example above, the top two notice numbers are 13-02351 and 13-02350).

Under the *Print Report* column, clicking on either Issued or Resolved will open a version of the record formatted for printing.

Clicking on *Delete* in the *Delete* column will remove the selected record from the *Report List*. An entry for the record will be maintained by the system and will be accessible by using the filters at the bottom of the record list.

By default, when you first view the **Report List**, the records

shown will be active.

Using the radio buttons at the bottom of the **Report List**, you can view all of the records, the active records, the resolved records or the deleted records. You can only select one radio button at time.

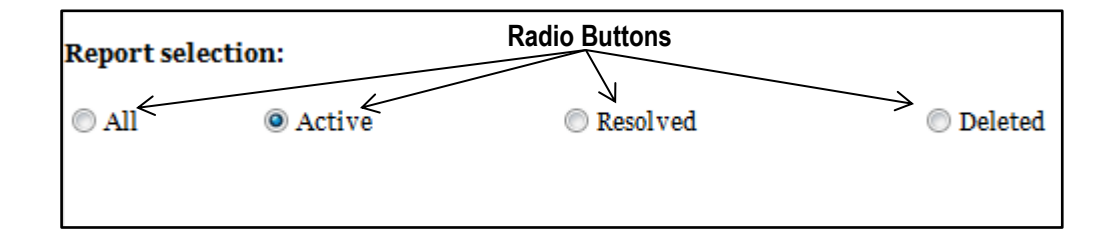

#### 4.3 Printing Records

To print a record, select the type of activity for the adverse water incident you want to print (*Issued* or *Resolved*)

| Toronto Pu       | blic Heal | th 👻          |                                 |            |                  |                    |        |
|------------------|-----------|---------------|---------------------------------|------------|------------------|--------------------|--------|
| Notice<br>Number | Status    | Event<br>Type | System<br>Name                  | Issue Date | Resolved<br>Date | Print<br>Report    | Delete |
| 13-02354         | RSC       | Boil water    | Marge Water System              | 13-09-02   | 13-09-10         | Issued<br>Resolved | Delete |
| 13-02352         | RSC       | Boil water    | gfgd                            | 13-09-02   | 13-09-03         | Issued<br>Resolved | Delete |
| 13-02347         | RSC       | Do not drink  | gdfg                            | 13-08-06   | 13-08-05         | Issued<br>Resolved | Delete |
| 13-02341         | RSC       | Boil water    | Little Treasure<br>Leisure Park | 13-01-27   | 13-08-08         | Issued<br>Resolved | Delete |
| 08-02142         | RSC       | Do not use    | city of toronto                 | 08-07-04   | 13-07-01         | Issued<br>Resolved | Delete |

#### 4.4 Restoring Deleted Records

To restore a deleted record, click on the **Deleted** radio button at the bottom of the **Report List**. This will provide you with a list of all deleted records. Under the **Delete** column, click on **Undelete**.

| Toronto Pul      | blic Healt | h 👻           |                    |            |                  |                 |          |
|------------------|------------|---------------|--------------------|------------|------------------|-----------------|----------|
| Notice<br>Number | Status     | Event<br>Type | System<br>Name     | Issue Date | Resolved<br>Date | Print<br>Report | Delete   |
| 13-02353         | ACT        | Boil water    | Marge Water System | 13-09-03   |                  | Issued          | Undelete |
| 13-02351         | ACT        | Boil water    | Testing System     | 13-08-06   |                  | Issued          | Undelete |
| 13-02350         | ACT        | Do not use    | dfsdf              | 13-07-30   |                  | Issued          | Undelete |
| 13-02346         | ACT        | Boil water    | dfsd               | 13-07-30   |                  | Issued          | Undelete |
| 13-02345         | ACT        | Boil water    | dfdf               | 13-08-05   |                  | Issued          | Undelete |

# Creating (Issuing) a Record

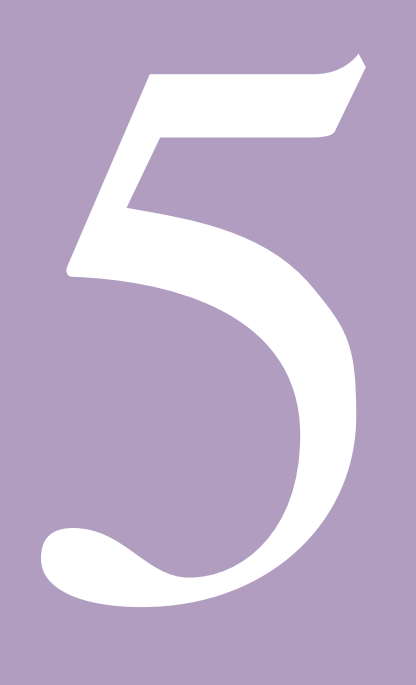

# Creating (Issuing) a Record

#### 5.0 Creating (Issuing) a Record

To create a record from the home page, click on DWAdvisory Tool>New Report.

The record is broken down into six sections:

- 1. Event Action
- 2. Drinking Water System
- 3. Community, Facility or Municipality Information
- 4. Reason for Drinking Water Advisory Notice
- 5. Corrective Actions Taken
- 6. Media Release and Method of Notification

Your position in the record is reflected in the menu in bold. If you need to go back to a previous step, you can use the buttons at the bottom of the screen or click on the menu item for the section you wish to go back to (or jump forward to).

Before hitting the back button or clicking on any of the menu items, be sure to save your work! If you do not do this, any changes you make will be lost.

#### 5.1 Event Action

After selecting Event Action, the Event Action: Issue (Section 1) screen will appear.

| Home > Report Sections > 1. Event Action           |                                                     |
|----------------------------------------------------|-----------------------------------------------------|
| <ul> <li>Home</li> </ul>                           | Section 1 - Event Action: Issue                     |
| ▷ Search                                           |                                                     |
| Canned Reports                                     | Date event occurred:                                |
| Report List                                        |                                                     |
| ▶ New Report                                       | Date notice issued to users:                        |
| <ul> <li>Report Sections</li> </ul>                |                                                     |
| 1. Event Action                                    |                                                     |
| 2. Drinking Water System                           | Type of advisory notice: <select one=""></select>   |
| 3. Community, Facility or Municipality Information | Notice issued by: <select one=""> *</select>        |
| 4. Reason for Drinking Water Advisory Notice       |                                                     |
| 5. Corrective Action Taken                         | Local heard of health office: Toronto Public Health |
| 6. Media Release and Method of Notification        |                                                     |
|                                                    |                                                     |
|                                                    | Insert Cancel                                       |
|                                                    | Section + Front Action Isono                        |
|                                                    | Section 1 - Event Action, issue                     |

Note the title of the screen in the brown bar across the top of the **Event Action** fields. In this case, it reads *Event Action: Issue*. This is because you are creating a new record (in response to a notice that has been issued for an adverse event).

| Field                 | Description                                                                |
|-----------------------|----------------------------------------------------------------------------|
| Date event occurred   | The date the event you are recording occurred.                             |
| Date notice issued to | The date the notice about this event was issued to the owners or operators |
| users                 | of the DWS.                                                                |
| Type of notice        | The kind of advisory notice that is being issued.                          |
| Notice Issued By      | The person who issued this advisory notice; board of health staff (PHI or  |
|                       | MOH) or employee of DWS (owner or operator).                               |
| Local board of health | The name of your board of health office; this field will be filled in      |
| office                | automatically.                                                             |

When you have completed the fields, click on the *Insert* button. If you return to this page after clicking on the *Insert* button it will be replaced by a *Save* button. Clicking on the *Cancel* button will cancel the notice.

#### 5.2 Drinking Water System

After clicking on the *Insert* button, the **Drinking Water System** (Section 2) screen will appear. The name of the screen is included in the red bar at the top of the fields and at the bottom of the fields.

| lome                                                                                                   | Section 2 - Drinking Water System      |                          |   |
|----------------------------------------------------------------------------------------------------|----------------------------------------|--------------------------|---|
| ♦ Search                                                                                               |                                        |                          |   |
| Canned Reports                                                                                         |                                        |                          |   |
| ▶ Report List                                                                                          | Notice Number:                         | 13-02355                 |   |
| ▶ New Report                                                                                           | System Name:                           |                          |   |
| <ul> <li>Report Sections</li> </ul>                                                                    |                                        |                          | _ |
| 1. Event Action                                                                                        | Regulation                             | HPPA - Other             | • |
| ◊ 2. Drinking Water System                                                                             | Type of system:                        | Municipal DWS            |   |
| 9 3. Community, Facility or Municipality Information<br>b.4. Descen for Drinking Water Advisory Nation | -71 7                                  |                          |   |
| <ul> <li>A Reason for Drinking Water Advisory Nouce</li> <li>Corrective Action Taken</li> </ul>        | Other Type                             |                          |   |
| 6. Media Release and Method of Notification                                                            | Source of water supply                 | Groundwater, secure      |   |
|                                                                                                    | Source of Hauled Water                 | <select one=""></select> |   |
|                                                                                                    | Surface water name                     | Sample Lake              |   |
|                                                                                                    | Drinking Water System Name             | Sample Drinking Water Sy | • |
|                                                                                                    | Maximum Population Served              |                          |   |
|                                                                                                    | Drinking Water System Number           | 12345678                 | • |
|                                                                                                    | Address - number, street name          | 100 Sample Street        |   |
|                                                                                                    | City/Town                              |                          |   |
|                                                                                                    | Postal Code                            |                          |   |
|                                                                                                    | Operator name (first name, last name)  | John Doe                 |   |
|                                                                                                    | Telephone number                       | 416-123-4567             |   |
|                                                                                                    | Alternate telephone number             |                          |   |
|                                                                                                    | Cell number                            |                          |   |
|                                                                                                    | Email address                          | john.doe@sample.com      |   |
|                                                                                                    | GPS North                              | 70.000000                |   |
|                                                                                                    | OTO THE                                | 77.037600                |   |
|                                                                                                    | GPS West                               | -11.03/692               |   |
|                                                                                                    | Emergency locator address(fire number) |                          |   |
|                                                                                                    | Name of owner (first name, last name)  | Is same as Contact nam   | e |
|                                                                                                    | · · · · · · · · · · · · · · · · · · ·  |                          |   |
|                                                                                                    | Draviou                                | a Caua Nort              |   |
|                                                                                                    | Previou                                | s Jave next              |   |

The **Notice Number** will be auto filled by the system and will not be editable.

The **System Name** at the top of the screen will be blank. When you enter the system name in the **Drinking Water System Name** field on this screen and then save your work, it will be filled in automatically by the system here in the future.

To go back to *Event Action* page, click on the *Previous* button on the bottom of the page.

| Field                                                            | Description                                                                                                    |
|------------------------------------------------------------------|----------------------------------------------------------------------------------------------------|
| Notice Number                                                    | This number will be generated by DWARS and assigned to the record after you have saved the entries from the previous screen.                             |
| System Name                                                      | This will be filled in automatically by DWARS in the future when you enter the system name in <b>Drinking Water System Name</b> and then save your work. |
| Regulation                                                       | The Regulation the drinking water system (DWS) falls under.                                                                                              |
| Type of system                                                   | What kind of DWS the advisory notice was issued for.                                                                                                    |
| Other type                                                       | If the type of DWS is not included in the drop down menu for the above field, the person creating or recording the notice may include it here.           |
| Source of water supply                                           | Where does the water supply to the DWS come from.                                                                                                    |
| Surface water name                                               | If the water supply comes from a surface source, enter the name of the source here (Shaggy Bear Lake, Eels Creek).                                       |
| GPS coordinates of intake pipe or well                           | Capture the global positioning DWS (GPS) north and west coordinates for<br>the location of the intake pipe or the well in decimal degrees.               |
|                                                                  | Enter the north (Latitude) coordinates first followed by the west coordinates;                                                                           |
|                                                                  | i.e., Latitude = 38.898648 Longitude = -77.037692.                                                                                                    |
|                                                                  | <b>Note:</b> Enter a minus (-) sign before the longitude or you will get an error message.                                                               |
| Drinking Water System<br>Name                                    | The name of the DWS (Grassy Hill Water System).                                                                                                    |
| Drinking Water System                                            | The number assigned to the DWS by DWIS (under O. Reg.170/03) or                                                                                          |
| Address - number street                                          | The address of the physical location of the DWS. Please enter as number                                                                                  |
| name                                                             | and then street name, such as 33 Halliburton Avenue                                                                                                    |
| City/Town/Rural Route                                            | The city or town or rural route where the DWS is located                                                                                                 |
| Postal Code                                                      | The postal code of the DWS. Must be entered with no spaces.                                                                                              |
| Emergency locator address                                        | If the water supply is located in an area without a specific postal address,                                                                             |
| (fire number)                                                    | you may enter the emergency locator number (fire number) here                                                                                            |
| Name of owner (first name,<br>last name)                         | The name of the owner of the water supply                                                                                                    |
| □ same as operator                                               | If this is the same as the operator entered above, please select the check box next to "same as operator."                                               |
| Operator Name – or primary<br>contact (first name, last<br>name) | The name of the operator or primary contact for the water DWS. Please enter as first name, last name – Bev, Smith                                        |
| Telephone number                                                 | The telephone number of the operator or primary contact for the water DWS. Please enter as a 10 digit number: 123-456-7890.                              |
| Alternate telephone number                                       | An alternate telephone number of the operator or primary contact for the water DWS. Please enter as a 10 digit number: 123-456-7890.                     |
| Cell number                                                      | The cell number of the operator or primary contact for the water DWS.<br>Please enter as a 10 digit number: 123-456-7890.                                |
| Email address                                                    | The e-mail address of the operator or primary contact for the water DWS.                                                                                 |
| Maximum Population<br>Served                                     | The maximum population that is served by the DWS                                                                                                    |

#### 5.3 Community, Facility, or Municipality Information

After clicking on the *Next* button, the **Community, Facility or Municipality Information** (Section 3) screen will appear.

| lome                                                                                                   | Section 3 - Commu     | uity, Facility Or Municin    | ality Information |   |
|----------------------------------------------------------------------------------------------------|-----------------------|------------------------------|-------------------|---|
| b Search                                                                                               |                       | , and a second               |                   |   |
| Canned Reports                                                                                         | Notice Number:        | 13-02355                     |                   |   |
| Report List                                                                                            | System Name:          | Sample Drinking Water Sys    | stem              |   |
| New Report                                                                                             | 1                     |                              |                   |   |
| ▼Report Sections                                                                                       | Institutional         | *                            |                   |   |
| ▶ 1. Event Action                                                                                      | Food                  |                              |                   |   |
| ▶ 2. Drinking Water System                                                                             | Establishment         |                              |                   |   |
| P 3. Community, Facility or Municipality Information<br>N.4. Reason for Drinking Water Advisory Natice | n<br>Campgrounds      |                              |                   |   |
| <ul> <li>V 4. Reason for Drinking water Advisory Notice</li> <li>5. Corrective Action Taken</li> </ul> | Peridential           |                              |                   |   |
| 6. Media Release and Method of Notification                                                            |                       |                              |                   |   |
|                                                                                                    | Resort                |                              |                   |   |
|                                                                                                    | First Nation          |                              |                   | _ |
|                                                                                                    | Other:                |                              |                   |   |
|                                                                                                    |                       |                              |                   |   |
|                                                                                                    | Approximate no. of f  | acilites/homes affected      | 0                 | * |
|                                                                                                    | Approximate no. of u  | sers affected                | 0                 | ÷ |
|                                                                                                    |                       |                              |                   |   |
|                                                                                                    | Are there existing n  | otices on this DWS?          | 🛇 Yes 💿 No        |   |
|                                                                                                    | If you checked yes a  | bove, provide date when last |                   |   |
|                                                                                                    |                       | notice was issued            |                   |   |
|                                                                                                    | State reason for pre- | rious notice and any actions |                   |   |
|                                                                                                    |                       | taken:                       |                   |   |
|                                                                                                    |                       | Drevious                     | Save Next         |   |

| The name of the screen is included |
|------------------------------------|
| in the brown bar at the top of the |
| fields and at the bottom of the    |
| fields.                            |

| Notice Number:<br>System Name: | 13-02355<br>Sample Drinking Water              |
|--------------------------------|------------------------------------------------|
| 🗏 Institutional                | <b>*</b> +                                     |
| 🔲 Food<br>Establishment        |                                                |
| Campgrounds                    | <select one=""> 🔹</select>                     |
| Residential                    | <select one=""><br/>Recreational Camp</select> |
| Resort                         | Tourist Camp                                   |
| First Nation                   | Trailer Park                                   |
| 🗖 Other:                       | Youth Camp<br>Other (specify)                  |

The **Notice Number** and **System Name** will be auto filled by the system and will not be editable on this page. Remember that while the **Notice Number** is not editable, you can edit the **System Name** on the previous screen – **Section 2: Drinking Water System**.

After selecting the appropriate check boxes on this page, the screen will refresh and you will be able to select items from a corresponding drop-down list

| Field              | Description                                                                                                    |
|--------------------|----------------------------------------------------------------------------------------------------|
| Institutional      | Select this if there is a designated facility on the DWS. Once you have selected the check box, you will be able to choose the type of designated facility associated from a drop-down list. |
| Food Establishment | Select this if there is food establishment on the DWS. Once you have selected the check box, you will be able to choose the type of food premise associated from a drop-down list.           |
| Campgrounds        | Select this if there is a campground on the DWS. Once you have selected the check box, you will be able to choose the type of campground associated from a drop-down list.                   |
| Residential        | Select this if there are residences on the DWS. Once you have selected the check box, you will be able to choose the type of residence associated from a drop-down list.                     |
| Resort             | Select this if there is resort on the DWS. Once you have selected the check box, you will be able to choose the type of resort associated from a drop-down list.                             |
| First Nation       | Select this if there are First Nation communities using the DWS.                                                                                                    |
| Other              | If any of the drop-down items in the above list do not contain the entry you                                                                                                    |

| Field                                                                                                  | Description                                                                                                    |
|----------------------------------------------------------------------------------------------------|----------------------------------------------------------------------------------------------------|
|                                                                                                    | need, it may be entered here.                                                                                                    |
| Approximate number<br>of facilities or homes<br>affected                                               | The number of facilities or homes that have been affected by this advisory notice. MOHLTC would like to know if there are more than 50 homes affected. |
| Approximate number<br>of users affected                                                                | Approximate number of users that are affected by this advisory notice.<br>MOHLTC would like to know if there are more than 100 residents affected.     |
| Are there existing notices on this DWS?                                                                | If there are existing notices on this drinking water system, check the Yes box.                                                                        |
| If yes, provide date<br>when last notice was<br>issued (yyyy/mm/dd)                                    | If you checked Yes on the last field, enter the issue date of the last notice.                                                                         |
| State reason for<br>previous notice <b>and</b><br>any actions taken (or<br>enter Notice # if<br>known) | Give explanation that describes the details of the adverse event                                                                                       |

When you have completed this screen, click on the *Next* button.

#### 5.4 Reason for Drinking Water Advisory Notice

After clicking on the *Next* button, the **Reason for Drinking Water Advisory Notice** (Section 4) screen will appear. You can edit the system name on **Section 2: Drinking Water System** page.

The title of the page is in the brown bar at the top and bottom of the page.

| Home > Report Sections > 4. Reason for Drinking Water Advis                                            | sory Notice                                                                                       |                                                                                                    |
|----------------------------------------------------------------------------------------------------|---------------------------------------------------------------------------------------------------|----------------------------------------------------------------------------------------------------|
| ✓ Home                                                                                                 | Section 4 - Reason                                                                                | for Drinking Water Advisory Notice                                                                                                    |
| Search                                                                                                 |                                                                                                   |                                                                                                    |
| Canned Reports                                                                                         | Notice Number:                                                                                    | 13-02355                                                                                                    |
| Report List                                                                                            | System Name:                                                                                      | Sample Drinking Water System                                                                                                    |
| ▶ New Report                                                                                           |                                                                                                   |                                                                                                    |
|                                                                                                    | Microbiologica                                                                                    | 1*                                                                                                    |
| ▶ 1. Event Action                                                                                      | Physical                                                                                          |                                                                                                    |
| P 2. Drinking Water System                                                                             | Chemical                                                                                          | Potroloum -                                                                                                    |
| 9.3. Community, Facility or Municipality Information<br>b.4. Reason for Drinking Water Advisory Notice | Chemical                                                                                          | - euoleum · · ·                                                                                                    |
| 5. Corrective Action Taken                                                                             | Radiological                                                                                      |                                                                                                    |
| <ul> <li>6. Media Release and Method of Notification</li> </ul>                                        | Other                                                                                             |                                                                                                    |
|                                                                                                    | Water-related i Variable Incident Variable Two or more If this is an out Comments: Laboratory Sam | ncident or outbreak Outbreak Outbreak people affected preak, what is the outbreak case number: Spill into cistern from over-turned truck uple test results |
|                                                                                                    | Was the system                                                                                    | sampled? 🔘 Yes 🖲 No                                                                                                    |
|                                                                                                    | Date samples w                                                                                    | ere taken Results(e.g.,CFU or mg/L) Results(e.g.,CFU or mg/L)                                                                                              |
|                                                                                                    |                                                                                                   |                                                                                                    |
|                                                                                                    |                                                                                                   |                                                                                                    |
|                                                                                                    |                                                                                                   |                                                                                                    |
|                                                                                                    |                                                                                                   |                                                                                                    |
|                                                                                                    |                                                                                                   | Previous Save Next                                                                                                    |
|                                                                                                    | Section 4 - Reason                                                                                | for Drinking Water Advisory Notice                                                                                                    |

| Field                       | Description                                                           |
|-----------------------------|-----------------------------------------------------------------------|
| Microbiological             | Select this if there are microbiological reasons for the advisory or  |
|                             | choose the type of microbiological reason from a dron-down list       |
| Physical                    | Select this if there are physical reasons for the advisory or order.  |
| , ,                         | Once you have selected the check box, you will be able to choose      |
|                             | the type of physical reason from a drop down list.                    |
| Other Test                  | If the test preformed was not a microbiological, physical, chemical,  |
|                             | or radiological test, enter the test name.                            |
| Chemical                    | Select this if there are chemical reasons for the advisory or order.  |
|                             | Once you have selected the check box, you will be able to choose      |
|                             | the type of radiological reason from a drop down list.                |
| Radiological                | Select this if there are radiological reasons for the advisory or     |
|                             | order. Once you have selected the check box, you will be able to      |
|                             | choose the type of radiological reason from a drop down list.         |
| Water-related Incident or   | If there are any water-related outbreaks or incidents that are        |
| Outbreak                    | connected with this advisory or order, select this check box.         |
| Are 2 or more cases         | Click this box if there are two or more cases associated with this    |
| affected                    | notice.                                                               |
| If above yes is checked,    | If there is an outbreak case number (i.e. iPHIS outbreak number)      |
| what is the outbreak case   | associated with the order or advisory and it meets the criteria       |
|                             | above, enter it nere.                                                 |
| Laboratory sample test      | If the advisory notice is being issued as a result of an adverse test |
| results                     | result, this is where you will enter the information.                 |
| was the system sampled?     | Select Yes or No based on what action led to this advisory            |
| Data agregias ware taken    | Induce being issued.                                                  |
| Date samples were taken     | If the DWS was sampled, enter the dates here, and the                 |
| (yyyy////////d)             | Corresponding sample test results.                                    |
| Comments                    | advisory notice.                                                      |
| Results (e.g., CFU or mg/L) | Enter the test results of the samples taken.                          |

When you have completed this screen, click on the *Next* button, the information will be saved and the DWARS will move to the next screen.

#### 5.5 Corrective Action(s) Taken

The **Corrective Action Taken** (Section 5) screen will appear. The title of the page is in the brown bar at the top and bottom of the screen. You can edit the system name in **Section 2: Drinking Water System** page.

| r                                   |                                                                                                |  |  |
|-------------------------------------|------------------------------------------------------------------------------------------------|--|--|
| Home > Report Sections > 5.         | Corrective Action Taken                                                                        |  |  |
| ✓ Home                              | Section 5 - Corrective Action Taken                                                            |  |  |
| Search                              |                                                                                                |  |  |
| Canned Reports                      | Notice Number: 13-02355                                                                        |  |  |
| Report List                         | System Name: Sample Drinking Water System                                                      |  |  |
| New Report                          |                                                                                                |  |  |
| <ul> <li>Report Sections</li> </ul> | Select all that apply                                                                          |  |  |
| 1. Event Action                     | Operator response acceptable (action taken meets regulation, no additional requirements given) |  |  |
| 2. Drinking Water<br>System         | ☑ Notify users of proposed corrective measures                                                 |  |  |
| ♦ 3. Community,                     | Provide additional FAC readings                                                                |  |  |
| Facility or Municipality            | Provide bactericidal treatment                                                                 |  |  |
| Information<br>4. Reason for        | 🔲 Raise chlorine level and flush                                                               |  |  |
| Drinking Water                      | Resample in addition to regulated samples                                                      |  |  |
| Advisory Notice                     | 🔲 Repair or replace failing equipment                                                          |  |  |
| Action Taken                        | Shock chlorinate and flush                                                                     |  |  |
| 6. Media Release and<br>Method of   | Municipal or regional emergency response plan activated                                        |  |  |
| Notification                        | 🔲 No data available                                                                            |  |  |
|                                     | Other (specify):                                                                               |  |  |
|                                     | Previous Save Next                                                                             |  |  |
|                                     | Section 5 - Corrective Action Taken                                                            |  |  |

| Field                               | Description                                                             |
|-------------------------------------|-------------------------------------------------------------------------|
| Operator response acceptable        | The response the operator has taken means no additional                 |
| (action taken meets regulation, no  | corrective action needs to be considered.                               |
| additional requirements given)      |                                                                         |
| Notify users of proposed corrective | Select this if users of the system are notified of what corrective      |
| measures                            | measure will be taken to resolve the incident.                          |
| Provide additional FAC readings     | Select this if additional free available chlorine readings are required |
|                                     | using Diethyl-p-phenylendiamine (DPD) test kit.                         |
| Provide bactericidal treatment      | Select this if bactericidal treatment is to be used.                    |
| Raise chlorine level and flush      | Select this if the chlorinate level is to be raised and the system      |
|                                     | flushed.                                                                |
| Resample in addition to regulated   | Select this if the operator must resample in addition to the already    |
| samples                             | mandated samples are required.                                          |
| Repair or replace failing equipment | Select this if repairing or replacing failing equipment is required.    |
| Shock chlorinate and flush          | Select this if the system needs to be 'shock chlorinated' and           |
|                                     | flushed before it ready to resume service.                              |
| Municipal or regional emergency     | Select if the local or regional municipality has activated the          |
| response plan activated             | municipal plan as a result of an adverse test result or observation.    |
| No data available                   | No information is yet available about this event.                       |
| Other (specify)                     | If the corrective action taken is not included, please enter it under   |
|                                     | the Other selection. Be sure to select the check box beside Other.      |

Hit the *Next* button to move to the next page.

#### 5.6 Media Release and Method of Notification

The Media Release and Method of Notification (Section 6) screen will appear.

| Section 6 - Media Release And                                      | Method Of Notification         |  |
|--------------------------------------------------------------------|--------------------------------|--|
| Nution Number                                                      | 11 02206                       |  |
| Notice Number:                                                     | 11-02200<br>Menhistenholes Spa |  |
| System Name.                                                       | Mepuistophetes spa             |  |
| User Notification:                                                 |                                |  |
| Media release issued <select of<="" th=""><td>ne&gt;</td></select> | ne>                            |  |
| Method of public notification                                      | n - select all that apply      |  |
| Direct Mail                                                        |                                |  |
| Door to door                                                       |                                |  |
| Door hangers                                                       |                                |  |
| Electronic Mail                                                    |                                |  |
| Newspaper                                                          |                                |  |
| Postings                                                           |                                |  |
| Telephone Automatic Dialin                                         | Ig                             |  |
| Telephone Reverse 911                                              |                                |  |
| Television                                                         |                                |  |
| Radio                                                              |                                |  |
| Other:                                                             |                                |  |
| Notification of Official Agenci                                    | ies.                           |  |
| interint of official rigert                                        |                                |  |
| Data MOULTC natified                                               | Issued                         |  |
| Date MORLIC notified.                                              | 2000-02-15                     |  |
| notified:                                                          | 2000-02-15                     |  |
| Date Health Canada - FNIHB                                         |                                |  |
| Other Agencies:                                                    | <select one=""> 👻</select>     |  |
| Date Other Agencies Notified:                                      |                                |  |
|                                                                    |                                |  |
| Health Unit Contact first name                                     |                                |  |
| Health Unit Contact last name:                                     |                                |  |
| Health Unit Contact Telephone number:                              |                                |  |
| Health Unit Contact Cell number:                                   |                                |  |
| Previous Save                                                      |                                |  |
|                                                                    |                                |  |

You can edit the system name on **Section 2: Drinking Water system** page. The title of the page is in the brown bar at the top and bottom of the screen.

The Media Release and Method of Notification page is used to record how and when notification to the public and/or other public health bodies or stakeholders took place.

| Field                             | Description                                                                                                  |
|-----------------------------------|----------------------------------------------------------------------------------------------------|
| Media release issued              | Use this drop down to indicate whether a media release related to                                            |
|                                   | the adverse notice has been issued. Future versions of this                                                  |
|                                   | application will allow the media release to be uploaded and                                                  |
| Direct Meil                       | attached directly to the report.                                                                             |
| Direct Mail                       | Select this check box if a notice was sent out by direct mail.                                               |
|                                   | action.                                                                                                    |
| Door hangers                      | Select this check box if the notice was distributed via door hangers.                                        |
| Electronic Mail                   | Select this check box if the notice was distributed via e-mail.                                              |
| Newspaper                         | Select this check box if the notice was published in a newspaper.                                            |
| Postings                          | Select this check box if a sign was posted at the tap where the                                              |
|                                   | users get their water or in a location where users can see that the water from the DWS is not safe to drink. |
| Telephone Automatic Dialing       | Select this check box if people were notified via an automated                                               |
|                                   | telephone dialing application.                                                                               |
| Telephone Reverse 911             | Select this check box if telephone reverse 911 was used to                                                   |
|                                   | distribute information about the notice.                                                                     |
| Television                        | Select this check box if the notice was publicized through a                                                 |
|                                   | television news story.                                                                                       |
| Radio                             | Select this check box if the notice was publicized through a radio                                           |
|                                   | news story.                                                                                                  |
| Other (specify)                   | Select this check box if the notice was publicized through a                                                 |
|                                   | method not covered in the above check boxes. Be sure to fill out                                             |
| Natification of Official Agapaiga | Line text field describing the distribution method.                                                          |
| Notification of Official Agencies | ose these fields to enter the advisory patice and the resolved                                               |
|                                   | date                                                                                                    |
| Date MOHLTC notified              | The date the record is created is the date that the MOHLTC will                                              |
|                                   | receive notification. The field will auto-populate. Users may use                                            |
|                                   | the calendar fields to change the date.                                                                      |
| Date MOE District Office          | Use the calendar fields to enter the date the Ministry of the                                                |
| notified                          | Environment district office was notified of the issue of the advisory                                        |
|                                   | and date the advisory was rescinded.                                                                         |
| Date Health Canada – FNIHB        | Use the calendar fields to enter the date Health Canada's First                                              |
| notified                          | Nations and Inuit Health Branch was notified of the issue of the                                             |
|                                   | advisory notice and date the advisory notice was rescinded.                                                  |
| Other Agencies                    | If there are other agencies that should be made aware of this                                                |
|                                   | advisory notice, select from the drop down list                                                              |
| Date Other Agencies notified      | Enter the date the other agencies were notified                                                              |
| Health Unit contact first name    | Enter the first name of the primary health unit contact.                                                     |
| Health Unit contact last name     | Enter the last name of the primary health unit contact.                                                      |
| Health Unit contact telephone     | Enter the phone number of the primary health unit contact.                                                   |
|                                   | Teste de selleter combre date d'al 1000 de 1000                                                              |
| Health Unit contact cell          | Enter the cell phone number of the primary health unit contact.                                              |
| number                            |                                                                                                    |

# **Rescinding/Resolving Records**

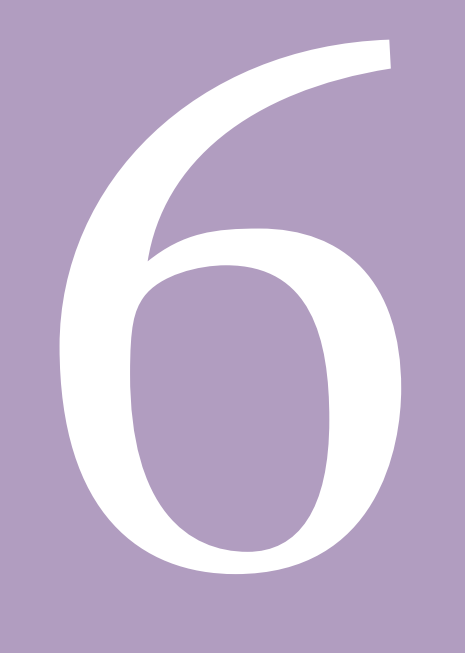

# **Rescinding/Resolving Records**

#### 6.0 Rescinding/Resolving Records

#### 6.1 Mark a Record Rescinded

To rescind a record, go to the **Report List** and click on the **Notice Number** of the record you want to rescind. This will bring you to the **Event Action: Issue** screen. Once there, click on the **Resolve** button. You should now be in the **Event Action: Resolve** screen.

| Home > Report Sections > 1. Event Action                                                                                                    |                                                                      |
|----------------------------------------------------------------------------------------------------|----------------------------------------------------------------------|
| ▼ Home                                                                                                    | Section 1 - Event Action: Issue                                      |
| <ul> <li>▷ Search</li> <li>▷ Canned Reports</li> <li>▷ Report List</li> <li>▷ New Report</li> </ul>                                                                                                    | Notice Number: 13-02355<br>System Name: Sample Drinking Water System |
| <ul> <li>Report Sections</li> <li>1. Event Action</li> <li>2. Drinking Water System</li> <li>3. Community, Facility or Municipality Information</li> <li>4. Reason for Drinking Water Advisory Notice</li> <li>5. Corrective Action Taken</li> <li>6. Media Release and Method of Notification</li> </ul> | Date event occurred: 2013-09-02                                      |
|                                                                                                    | Date notice issued to users: 2013-09-03                              |
|                                                                                                    | Type of advisory notice: Boil water                                  |
|                                                                                                    | Local board of health office: Toronto Public Health                  |
|                                                                                                    | Resolve Save Next                                                    |
|                                                                                                    | Section 1 - Event Action: Issue                                      |

Note that the record will be not actually be rescinded until you click on the **Save** or **Resolve** buttons at the bottom of the page. The page will refresh and you will be able to fill in the fields regarding the rescission of the record.

| Section 1 - Event Action: Resolve                                    |                       |   |
|----------------------------------------------------------------------|-----------------------|---|
| Notice Number: 13-02355<br>System Name: Sample Drinking Water System |                       |   |
| Date event occurred:                                                 | 2013-09-02            | • |
| Date notice issued to users:                                         | 2013-09-03            | * |
| Notice issued by:                                                    | MOH or PHI - *        |   |
| I coal board of boalth officer                                       | Toronto Public Hoolth |   |
| Date resolve                                                         | d:                    | * |
| Was the system re-sampled? O Yes O No                                |                       |   |

Note that the title of the page has changed to **Event Action: Resolve**. The title of the page is in the brown bar at the top and bottom of the screen.

The uppermost section of the screen (below the **System Name**) is partially filled in with some information from the **Event Action: Issue** screen. These are mandatory fields which you cannot edit.

Basically, the **Event Action: Resolve** screen is divided into three sections. The uppermost section provides important information from the **Event Action: Issue** page about the advisory notice. The middle section of the screen provides information about the re-sampling history of the DWS. The bottom section of the screen provides information about any "*Other Corrective Actions Taken*" by the operator or that were given by the PHI to the operator.

| ▼ Home               | Section 1 - Event Ac                  | tion: Resolve                  |                              |                        |
|----------------------|---------------------------------------|--------------------------------|------------------------------|------------------------|
| E Search             |                                       |                                |                              |                        |
| Canned Reports       |                                       | Notice Number                  | :13-02355                    |                        |
| Report List          |                                       | System Name                    | : Sample Drinking Water      | System                 |
| New Report           |                                       |                                |                              |                        |
| Report Sections      |                                       | Determinet examined            | 2012 09 02                   |                        |
| 1. Event Action      |                                       | Date event occurred:           | 2013-03-02                   | •                      |
| 2. Drinking Water    |                                       |                                |                              |                        |
| System               | 1                                     | Date notice issued to users:   | 2013-09-03                   |                        |
| A 3. Community,      |                                       |                                |                              |                        |
| Facility or          |                                       | Type of a drivery notice:      |                              |                        |
| Municipality         |                                       | Type of advisory house.        | Boil water 🔹 🔹               |                        |
| h 4. Reason for      |                                       | Notice issued by:              |                              |                        |
| Drinking Water       |                                       |                                |                              |                        |
| Advisory Notice      | _                                     |                                | Tanada Dabla Haalib          |                        |
| 5. Corrective Action | Lo                                    | cal board of health office:    | Toronto Public Health        |                        |
| Taken                |                                       |                                |                              |                        |
| 6. Media Release     |                                       | Date resolved:                 |                              | •                      |
| and Method of        |                                       |                                |                              |                        |
| Notification         |                                       | Vas the system re-sampled?     | 🕐 Yes 🍭 No                   |                        |
|                      | · · · · · · · · · · · · · · · · · · · | vas tue system re-sampieu.     |                              |                        |
|                      |                                       | Defe Deserves                  |                              | 10000                  |
|                      |                                       | Date Resampled:                |                              | 11181                  |
|                      |                                       |                                |                              |                        |
|                      |                                       | E. coli:                       |                              |                        |
|                      |                                       | T life                         |                              | -                      |
|                      |                                       | 1. comorm.                     | ·                            |                        |
|                      | Other Test Name:                      |                                | Other Test Result:           |                        |
|                      |                                       |                                |                              |                        |
|                      |                                       | Date Recompled                 |                              | li sud                 |
|                      |                                       | Date Resampted.                |                              | 11.00                  |
|                      |                                       |                                |                              |                        |
|                      |                                       | E. coli:                       |                              |                        |
|                      |                                       | T coliform:                    |                              |                        |
|                      |                                       | 1. contorm.                    |                              |                        |
|                      | Other Test Name:                      |                                | Other Test Result:           |                        |
|                      |                                       |                                |                              |                        |
|                      |                                       | Date Resampled:                |                              |                        |
|                      |                                       |                                |                              |                        |
|                      |                                       |                                |                              |                        |
|                      |                                       | E. coli:                       |                              |                        |
|                      |                                       | T. coliform:                   |                              |                        |
|                      |                                       |                                |                              |                        |
|                      | Other Test Name:                      |                                | Other Test Result:           |                        |
|                      | ~ ~ ~                                 |                                |                              |                        |
|                      | Other Corrective                      | Action Taken:                  |                              |                        |
|                      | Select all that app                   | ly                             |                              |                        |
|                      | Operator response                     | se acceptable (action taken me | eets regulation, no addition | al requirements given) |
|                      | V Notify was of a                     | and compative measures         |                              |                        |
|                      | III notify users of p                 | 1710 contective measures       |                              |                        |
|                      | Provide addition                      | al FAC readings                |                              |                        |
|                      | Provide bacterici                     | dal treatment                  |                              |                        |
|                      | Raise chlorine le                     | vel and flush                  |                              |                        |
|                      | Resample in add                       | ition to regulated samples     |                              |                        |
|                      | Panairan                              | failing continuent             |                              |                        |
|                      | Repair or replace                     | raming equipment               |                              |                        |
|                      | Shock chlorinate                      | and flush                      |                              |                        |
|                      | Municipal or reg                      | ional emergency response plan  | activated                    |                        |
|                      | No data available                     |                                |                              |                        |
|                      |                                       |                                |                              |                        |
|                      | Other (specify):                      |                                |                              |                        |
|                      |                                       | Contractor                     |                              |                        |
|                      |                                       | Contact Name:                  |                              |                        |
|                      |                                       | Contact Phone #:               |                              |                        |
|                      |                                       |                                |                              |                        |
|                      |                                       | _                              |                              |                        |
|                      |                                       |                                | Save Next                    |                        |
|                      |                                       |                                | Incel Resolve                |                        |
|                      |                                       |                                | inoci nesoive                |                        |
|                      | Section 1 - Event Ac                  | tion: Resolve                  |                              |                        |
|                      |                                       |                                |                              |                        |

| Field                               | Description                                                                                                    |
|-------------------------------------|----------------------------------------------------------------------------------------------------|
| Date Resolved                       | The date the notice was removed from the system. This date                                                                                                    |
|                                     | should be when the operator met the corrective action                                                                                                    |
|                                     | outlined in Regulations or additional steps issued by the PHI                                                                                                    |
|                                     | or MOH.                                                                                                    |
| Local board of health office        | The name of your public health unit. This field should be filled                                                                                                    |
|                                     | in automatically.                                                                                                    |
| Was the system re-sampled?          | Use these radio buttons to indicate whether the system was                                                                                                    |
|                                     | re-sampled. Note that you can enter up to three different                                                                                                    |
|                                     | sample dates and results associated with those sample                                                                                                    |
|                                     | dates.                                                                                                    |
| Date re-sampled                     | The date the DWS was re-sampled.                                                                                                    |
| E. coli                             | Enter test result for E. coli                                                                                                    |
| T. coliform                         | Enter test result for total coliform.                                                                                                    |
| Other Test Name                     | If another test was performed, enter the name here.                                                                                                    |
| Other Test Result                   | If another test was performed, enter the result here.                                                                                                    |
| Operator response acceptable        | The response the operator has taken means no additional                                                                                                    |
| (action taken meets regulation, no  | corrective action needs to be considered.                                                                                                    |
| additional requirements given)      |                                                                                                    |
| Notify users of proposed corrective | Select this if users of the system are notified of what                                                                                                    |
| measures                            | Corrective measure will be taken to resolve the incident.                                                                                                    |
| Provide additional FAC readings     | Select this if additional free available chlorine readings from                                                                                                    |
| Drovide hestoricidal trastroant     | distilied de-ionized water are to be used.                                                                                                    |
| Provide Daciencidal treatment       | Select this if the oblering to level is to be used.                                                                                                    |
|                                     | system flushed.                                                                                                    |
| Resample in addition to regulated   | Select this if the operator must resample in addition to the                                                                                                    |
| samples                             | already mandated samples are required.                                                                                                    |
| Repair or replace failing equipment | Select this if repairing or replacing failing equipment is required.                                                                                                    |
| Shock chlorinate and flush          | Select this if the system needs to be 'shock chlorinated' and                                                                                                    |
|                                     | flushed before it ready to resume service                                                                                                    |
| Municipal or regional emergency     | Select if the local or regional municipality has activated the                                                                                                    |
| response plan activated             | municipal plan as a result of an adverse test result or                                                                                                    |
|                                     | observation                                                                                                    |
| Other (specify)                     | If the corrective action taken is not included, please enter it                                                                                                    |
|                                     | under the Other selection. Be sure to select the check box                                                                                                    |
|                                     | beside Other.                                                                                                    |
| No data available                   | No information is currently available about the operator's                                                                                                    |
|                                     | actions.                                                                                                    |
|                                     | Established a second of the and second secon |
|                                     | Enter the name of the primary board of health staff.                                                                                                    |
| Contact Phone #                     | Enter the phone number of the primary board of health staff                                                                                                    |
|                                     | Contact.                                                                                                    |

# Searching for and Editing Records

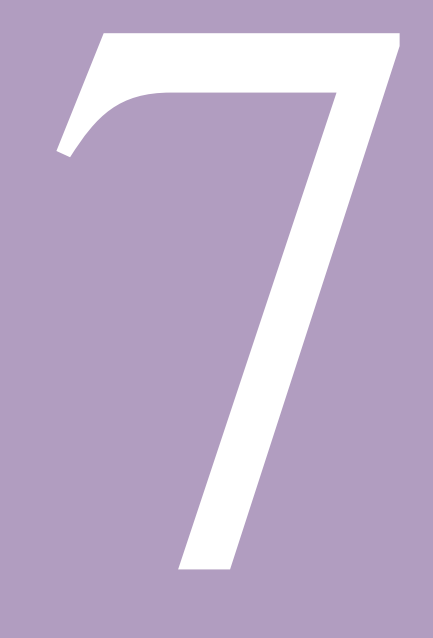

## **Searching for and Editing Records**

#### 7.0 Searching for and Editing Records

#### 7.1 Searching for Records

Log into the DWARS.

You can click on the Search tab. You can also select DWAdvisory Tool>Search.

You will be brought to the **Search** screen. Here, you can fill out as much or as little criteria to search by as you like.

| Home > Search                                                                                                    |                                                                                                    |
|----------------------------------------------------------------------------------------------------|----------------------------------------------------------------------------------------------------|
| <ul> <li>Home</li> <li>Search</li> <li>Canned Reports</li> <li>Report List</li> <li>New Report</li> <li>Report Sections <ul> <li>I. Event Action</li> <li>2. Drinking Water System</li> <li>3. Community, Facility or Municipality Information</li> <li>4. Reason for Drinking Water Advisory Notice</li> <li>5. Corrective Action Taken</li> <li>6. Media Release and Method of Notification</li> </ul> </li> </ul> | Search:<br>Health Unit: Toronto Public Health<br>Status : ACT<br>Event Type: Boil water<br>System Name:<br>Issue Date From: 2013-01-01 |
|                                                                                                    | Resolved Date To:<br>Reason: < <alb><br/>Deleted: Active<br/>Search<br/>Result List:<br/>No search results.<br/>Search</alb>           |

| Field             | Description                                                                                                    |
|-------------------|----------------------------------------------------------------------------------------------------|
| Health unit       | Select the name of your board of health if it was not automatically chosen. You                                                                                                    |
|                   | will only be able to search every record for your board of health.                                                                                                    |
| Status            | Choose whether the record is issued or rescinded.                                                                                                    |
| Event Type        | Choose what kind of event it is you are looking for:                                                                                                    |
|                   | Boil water                                                                                                    |
|                   | Do not drink                                                                                                    |
|                   | Do not use                                                                                                    |
|                   | Health information                                                                                                    |
| System Name       | The name of the system – you can enter only a part of the name of the system if desired. For example, entering in <i>Ontario</i> will return results of <i>Ontario</i> town, <i>Ontario</i> ville or <i>Ontario</i> place. Similarly, you can enter <i>ville</i> to obtain Ontario <i>ville</i> . |
|                   | Entering the full name of the system you are searching for will cut down the number of results that are returned.                                                                                                    |
|                   | This field is not case sensitive, so you do not need to match capitalization in the name of the system you are searching for.                                                                                                    |
| Issue Date From   | Use this field, in conjunction with the next field, to create a range of dates from which the tool will return issued record results for.                                                                                                    |
| Issue Date To     | Use this field, in conjunction with the previous field, to create a range of dates from which the tool will return issued record results for.                                                                                                    |
| Resolve Date From | Use this field, in conjunction with the next field, to create a range of dates from which the tool will return rescinded record results for.                                                                                                    |
| Resolve Date To   | Use this field, in conjunction with the previous field, to create a range of dates                                                                                                    |
|                   | from which the tool will return rescinded record results for.                                                                                                    |
| Reason            | Select the reason why the advisory or order was issued.                                                                                                    |
| Deleted           | Select to search from Active or Deleted or both kinds of records.                                                                                                    |

Search results will be returned at the bottom of the form. This list will behave roughly the same way as the **Report List** described in Chapter 3.

|                  |        |                             | Result Lis    | Search<br>st:  |               |                 |      |        |
|------------------|--------|-----------------------------|---------------|----------------|---------------|-----------------|------|--------|
| Notice<br>Number | Status | HU                          | Event<br>Type | System<br>Name | Issue<br>Date | Rescind<br>Date | View | Delete |
| 13-02336         | ACT    | Toronto<br>Public<br>Health | Boil water    | fdgdfg         | 13-07-01      |                 | View | Delete |
| 13-02337         | ACT    | Toronto<br>Public<br>Health | Boil water    | Drinkı         | 13-07-01      |                 | View | Delete |
| 13-02340         | ACT    | Toronto<br>Public<br>Health | Boil water    |                | 13-02-27      |                 | View | Delete |
| 13-02343         | ACT    | Toronto<br>Public<br>Health | Boil water    | fsdfsdf        | 13-08-06      |                 | View | Delete |
| 13-02344         | ACT    | Toronto<br>Public<br>Health | Boil water    | dfwef          | 13-07-08      |                 | View | Delete |
| 13-02348         | ACT    | Toronto<br>Public<br>Health | Boil water    | dfsdf          | 13-08-06      |                 | View | Delete |
| 13-02349         | ACT    | Toronto<br>Public<br>Health | Boil water    |                | 13-08-06      |                 | View | Delete |
| Search           |        |                             |               |                |               |                 |      |        |

You can view the record by clicking on the Notice Number.

#### 7.2 Editing Records

To edit a record, open the record, either by performing a search (see section 7.1) or by selecting the *Notice Number* of the record from the **Report List**.

Once you have opened the record, you can then begin editing the information. You can navigate through the record by clicking on the *Next* or *Previous* buttons at the bottom of the pages or by using the left navigation menu and jumping to the section you wish to make changes in.

Be sure to save your changes by clicking on the *Next* or *Save* buttons at the bottom of each screen.

# **Administrative Functions**

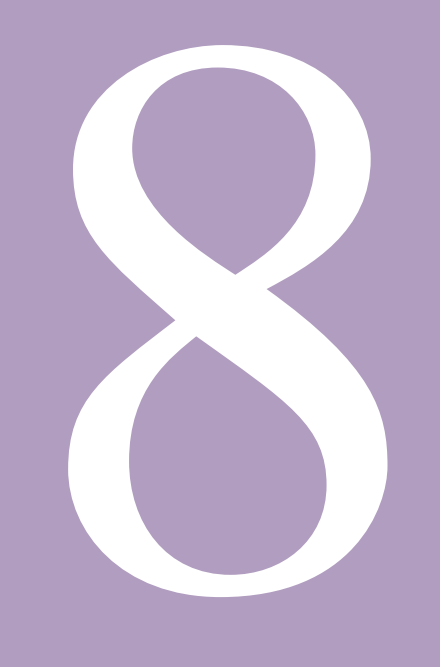

## **Administrative Functions**

#### 8.0 Administrator Functions

Note: This chapter is for ministry use only.

Administrators can use the DWARS to perform all the same functions as a normal user and have access to additional administrative tools.

#### 8.1 Creating Accounts

To create an account, log into the DWARS and select *Create Accounts* from the left menu.

| Ontario Ministry of Health<br>and Long-Term<br>Care                                                                                                    | Drinking Water Advisory                  |
|----------------------------------------------------------------------------------------------------|------------------------------------------|
| Home                                                                                                    |                                          |
| Home     Login     Create Accounts     Change Password     Change Password     Change Password     Account List     Adverse Results and Observation Management     DivAdvisory Tool     User Guide     Forms     Dirinking Water Resources and Supporting Documents     Dederal Documents     Provincial Documents     Ministry of the Environment Documents     Ministry of the Environment Documents | Drinking Water Advisory Reporting System |
|                                                                                                    | Home   Contact us   Help   Back to Top   |

Fill out the Create Account form.

| Home                                                                                                    | Sign Up for Your New Account<br>Choose your role<br>Complete | Sign Up for Your New Account<br>User Name:<br>Password:<br>Confirm Password:<br>E-mail:<br>Security Question:<br>Security Answer: |
|----------------------------------------------------------------------------------------------------|--------------------------------------------------------------|----------------------------------------------------------------------------------------------------|
| Provincial Documents                                                                                               |                                                              | Create User Cancel                                                                                                    |
| <ul> <li>Ministry of Health and Long-term Care Documents</li> <li>Ministry of the Environment Documents</li> </ul> |                                                              |                                                                                                    |

| Field             | Description                                                                                                    |
|-------------------|----------------------------------------------------------------------------------------------------|
| User Name         | Create the user name of the user and enter it here. The preferred format is last name plus initial of first name; e.g., John Public's username would be public.                                     |
| Password          | Create the password of the user and enter it here. A password must be at least seven characters long and contain one non-alphanumeric character                                                     |
|                   | (e.g., @ or &).                                                                                                    |
| Confirm Password  | Re-enter the password of the user here (this is to ensure that the password is entered into the system without typing errors)                                                                       |
| E-mail            | Enter the e-mail address of the user here. Be sure to enter this correctly as it will be used by the system to send the user's password to them should they forget it.                              |
| Security Question | Enter the user's security question here. This question will be used by the system to verify the user's identity in case he or she forgets his or her password. A standard security question is used |
| Security Answer   | This is the answer to the question above.                                                                                                    |

When you have finished filling out the form, click on the **Create User** button. You will then be brought to a screen where you can choose a role.

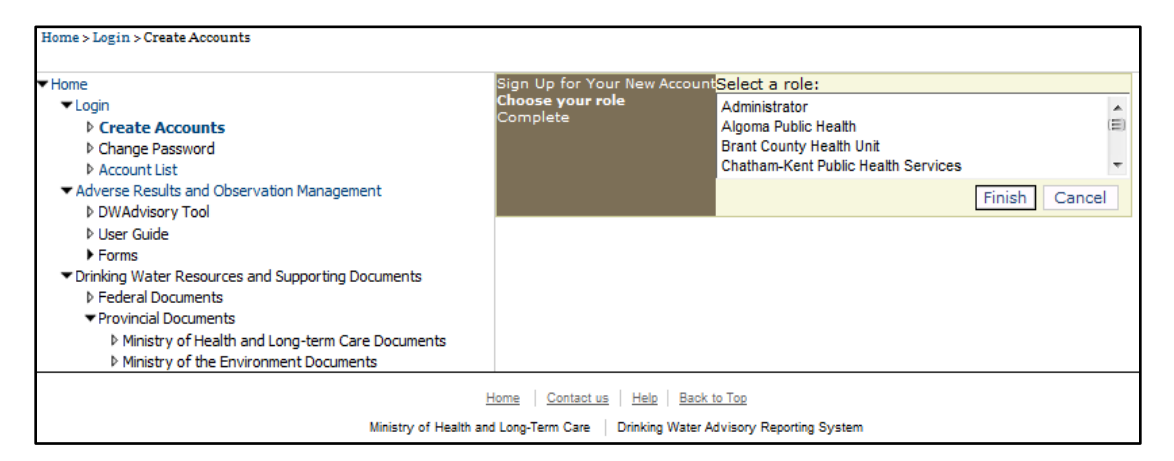

You would either create an administrator role (a person who would be at the Ministry of Health and Long-Term Care) or a user role at a particular board of health office. After making the selection, click on the **Finish** button.

#### 8.2 Account List

To review existing accounts, from the home page, click on the *Account List*. This will provide you with a list of all accounts in the DWARS.

| Home > Login > Account List                                                                                                    |        |                 |                      |        |       |              |
|----------------------------------------------------------------------------------------------------|--------|-----------------|----------------------|--------|-------|--------------|
| ▼ Home                                                                                                    |        | User            | Role                 | Locked | Email | Last Login   |
| ▼Login                                                                                                    | Select | testadmin       | Administrator        |        |       | Jun 15, 2011 |
| Create Accounts                                                                                                    | Select | josephh         | Administrator        |        |       | Apr 12, 2013 |
| Change Password                                                                                                    | Select | darlene_nunes   | Administrator        |        |       | Sep 25, 2013 |
| <ul> <li>Adverse Results and Observation Management</li> </ul>                                                                      | Select | danielle_reimer | Administrator        |        | 1     | Jul 03, 2013 |
| DWAdvisory Tool                                                                                                    | Select | lil             | Administrator        |        | -     | Jun 07, 2006 |
| <ul> <li>User Guide</li> <li>Forms</li> <li>Drinking Water Resources and Supporting Documents</li> <li>Enderal Documents</li> </ul> | Select | ksudhues        | Administrator        |        |       | Sep 23, 2013 |
|                                                                                                    | Select | nelderm         | Administrator        |        |       | Apr 21, 2011 |
|                                                                                                    | Select | Harold          | Administrator        |        |       | Jun 15, 2011 |
| ✓ Provincial Documents                                                                                                    | Select | admin           | Administrator        |        | 1     | Sep 16, 2013 |
| Ministry of Health and Long-term Care Documents                                                                                     | Select | cleavess        | Algoma Public Health |        | -     | May 05, 2011 |
| Ministry of the Environment Documents                                                                                               | 1234   | 5678910         |                      |        |       |              |

You can sort the columns by clicking on the *User, Role, Locked, Email* and *Last Login* headings. To view the *Account Details*, click on the *Select* link in the appropriate row.

Each screen will only display 10 accounts at a time. So in the example above, only accounts 1-10 are shown. To see accounts 11-20, you would need to click on one of the numbers in the list at the bottom of the screen (in the example above, there are 10 screens of accounts).

#### 8.3 Account Details

To view the details for a user's account, click on **Select** beside the user's name in the **Account List**.

The account details will be returned below the Account List.

| User Name:   | testadmin     |  |   |
|--------------|---------------|--|---|
| Role Name:   | Administrator |  | - |
| Email: 88@   | dmi.ca        |  |   |
| Is Locked Ou | t: 🔲          |  |   |
| New Passwo   | rd:           |  |   |
| Confirm Pas  | sword:        |  |   |
| Update Delei | te            |  |   |

#### 8.4 Locking and Unlocking an Account

To lock or unlock an account, access the account details. Click on the check box for Is Locked Out.

A check mark  $\overline{\mathbb{V}}$  in the box means the account is locked out and the account user cannot access the tool. No check mark  $\overline{\mathbb{V}}$  in the box means that the tool is available to the account user.

A check box in the *Locked* column indicates that user's account has been locked and they are unable to access to tool.

|        | User            | Role                 | Locked | Email | Last Login   |
|--------|-----------------|----------------------|--------|-------|--------------|
| Select | testadmin       | Administrator        |        |       | Jun 15, 2011 |
| Select | josephh         | Administrator        |        |       | Apr 12, 2013 |
| Select | darlene_nunes   | Administrator        |        |       | Sep 25, 2013 |
| Select | danielle_reimer | Administrator        |        |       | Jul 03, 2013 |
| Select | lil             | Administrator        |        |       | Jun 07, 2006 |
| Select | ksudhues        | Administrator        |        |       | Sep 23, 2013 |
| Select | nelderm         | Administrator        |        |       | Apr 21, 2011 |
| Select | Harold          | Administrator        |        |       | Jun 15, 2011 |
| Select | admin           | Administrator        |        |       | Sep 16, 2013 |
| Select | cleavess        | Algoma Public Health |        |       | May 05, 2011 |
| 1234   | 5678910         |                      |        |       |              |

| Field            | Description                                                                                                |
|------------------|----------------------------------------------------------------------------------------------------|
| User Name        | The user name for the account.                                                                             |
| Role Name        | The role for the account - either an administrator (Ministry of Health                                     |
|                  | and Long-Term Care staff member) or a board of health staff.                                               |
| E-mail           | The e-mail address of the user of the account.                                                             |
| Is Locked Out    | A check in this box indicates that the account is locked and the account<br>user cannot access the system. |
| New Password     | Enter what the end user would like the new password for the account                                        |
|                  | here.                                                                                                    |
| Confirm Password | Confirm the new password by entering it here.                                                              |

#### 8.5 Updating Account Details

In the Account Details, you can modify some of the information that was used to create the account, including modifying the:

- User Name
- Role (Name)
- Email (Address)
- Password

You can do this by typing in answers in the text fields and then clicking on the **Update** link at the bottom of the screen.

If you are changing the **Password**, be sure to leave the **Current Password** field as is and type the new password into the **New Password** field, then confirm it by typing it in the **Confirm Password** field.

| User Name:   | testadmin     |   |
|--------------|---------------|---|
| Role Name:   | Administrator | • |
| Email: 88@   | dmi.ca        |   |
| Is Locked Ou | t: 🔲          |   |
| New Passwo   | rd:           |   |
| Confirm Pas  | sword:        |   |
| Update Delet | e             |   |

#### 8.6 Deleting an Account

If you wish to delete an account, click on the **Delete** link at the bottom of the account details.

| User Name:   | testadmin     |   |
|--------------|---------------|---|
| Role Name:   | Administrator | • |
| Email: aa@   | dmi.ca        |   |
| Is Locked Ou | t: 🔲          |   |
| New Passwo   | rd:           |   |
| Confirm Pas  | sword:        |   |
| Update Dele  |               |   |

# **Producing Reports from Records**

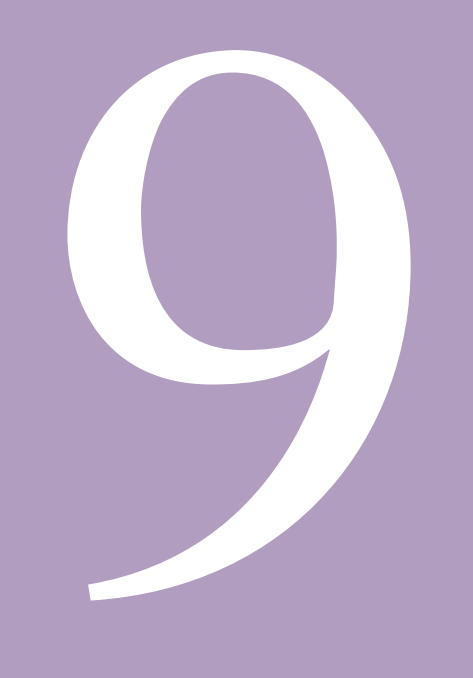

## **Producing Reports from Records**

#### 9.0 Producing Pre-Designed Reports

To produce a pre-designed report, select **Canned Reports** and choose the specific report you want to produce by entering the specifics as prompted by the system. Select the name of your board of health if it was not automatically chosen. You will only be able to produce pre-designed reports for your board of health.

| Canned Reports                                                                                                    |
|----------------------------------------------------------------------------------------------------|
|                                                                                                    |
| Health Linit- Toronto Public Heath                                                                                                    |
| incardi cint,                                                                                                    |
| Issue Date From: 2013-01-01                                                                                                    |
|                                                                                                    |
| T D ( ) ( 2012 00 02                                                                                                    |
| Issue Date to: 2013-09-02                                                                                                    |
| <ol> <li>Frequency, Number and Distribution of Notices<br/>by Regulations &amp; Drinking Water System (DWS)</li> <li>Frequency, Number and Distribution of Active<br/>Notices by Regulation &amp; Type of Event</li> <li>Frequency, Number and Distribution of Notices<br/>by Drinking Water System, Regulation &amp; Type of<br/>Facility</li> <li>Frequency, Number and Distribution of Notices<br/>by Type of Drinking Water System &amp; Reason for<br/>Advisory</li> <li>Frequency, Number and Distribution of Notices<br/>by Regulation &amp; Calendar Year</li> <li>Types of Drinking Water Systems with Reasons<br/>for Notice</li> </ol> |
|                                                                                                    |

|                                                                                       | < > > 1/3     | 3 🔄 🕹            | Main Report 👻 | 1                     | 100   |  |
|---------------------------------------------------------------------------------------|---------------|------------------|---------------|-----------------------|-------|--|
| Report ID: 2                                                                          | Print         |                  |               |                       | Date: |  |
| Export Drinking Water Advisory System                                                 |               |                  |               |                       |       |  |
| Frequency, Number and Distribution of Active Notices by Regulation &<br>Type of Event |               |                  |               |                       |       |  |
|                                                                                       | From          | 1/1/2013 To      | 9/2/2013      |                       |       |  |
|                                                                                       |               | Type of Advisory | Notice        |                       | Total |  |
|                                                                                       | Boil<br>Water | Do Not<br>Drink  | Do Not Use    | Health<br>Information | Total |  |
| O.Reg.319/08                                                                          | 2             | 0                | 1             | 0                     | 3     |  |
| O. Reg. 170/03                                                                        | 1             | 0                | 0             | 0                     | 1     |  |
| HPPA Other *                                                                          | 5             | 1                | 1             | 0                     | 7     |  |
| SDWA Other**                                                                          | o             | 0                | 0             | 0                     | o     |  |
| Other –<br>Non-specific***                                                            | 0             | 0                | 0             | 0                     | 0     |  |
| Total                                                                                 | 8             | 1                | 2             | 0                     | 11    |  |
| Percent Totals                                                                        | 73 %          | 9 %              | 18 %          | 0 %                   |       |  |

After selecting the specific report you want to produce, you can print or export the file.

# Glossary

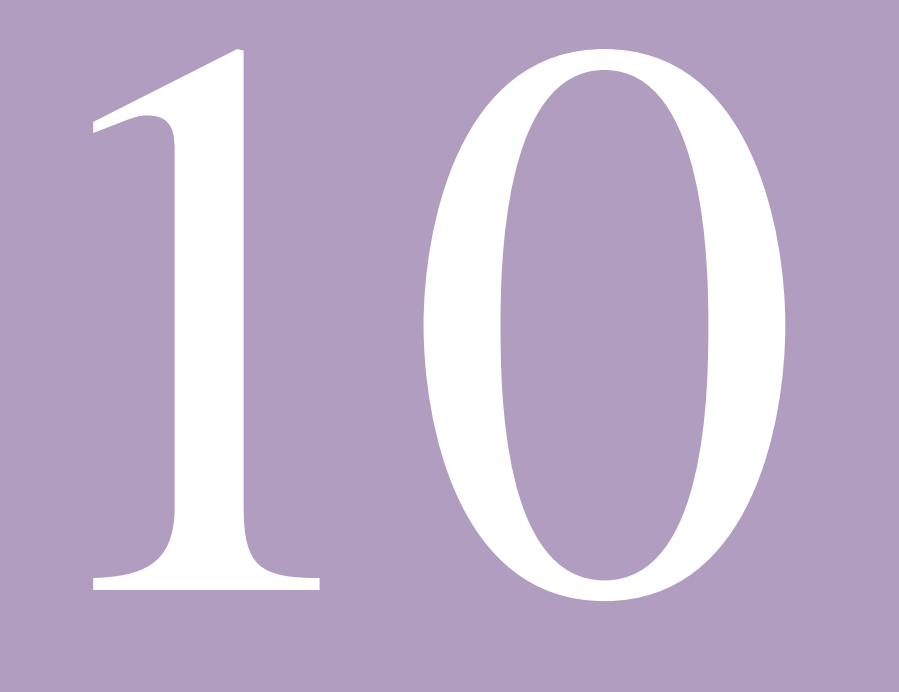

# Glossary

#### 10.0 DWARS Glossary

The glossary provides definitions for acronyms and other terminology used throughout the DWARS and this user manual.

| Тегм                              | DESCRIPTION                                                                                                    |
|-----------------------------------|----------------------------------------------------------------------------------------------------|
| Advisory                          | Notification of a condition that poses a potential risk to the health of users of a DWS.                                                                                                    |
| designated facilities             | Means a children and youth care facility, a children's camp, a delivery agent care facility, a health care facility, a school or private school, a social care facility, or a university, a college of applied arts and technology, or an institution with authority to grant degrees (O. Reg. 170/03 s.1(1))                                                                                                    |
| drinking water advisory           | A drinking water advisory informs and educates the public on what precautions to take prior to using water for drinking and other purposes until the safety of the drinking-water supply is confirmed or reinstated.                                                                                                    |
|                                   | Unlike a boil water advisory, safe drinking water cannot be corrected by boiling the water for one minute or other means of disinfection. This condition may arise because a chemical or radiological standard is exceeded, or another condition, judged to be hazardous, cannot be rectified by boiling water.                                                                                                    |
| drinking water directive or order | The medical officer of health directs or orders an owner or accredited operating authority of a drinking-water system to carry out a drinking water advisory to the users of the drinking-water system. The directive or order may also stipulate required corrective actions, the provision of additional information, and other measures.                                                                           |
| Drinking-Water Quality Standards  | Refers to Ontario Regulation 169/03 (Ontario Drinking Water Quality Standards) made under the <i>Safe Drinking Water Act</i>                                                                                                    |
| Drinking Water Systems Regulation | Refers to Ontario Regulation 170/03 made under the Safe Drinking Water Act                                                                                                    |
| Escherichia coli (E. coli)        | Bacterium found in the gut, used as an indicator of faecal contamination of water (from warm-blooded animals and humans).                                                                                                    |
| GPS Latitude                      | The GPS coordinates (in decimal degrees) used to specify the position of the point of reference for this drinking water source, (i.e., at the actual well head or at the intake pipe location).<br>The required coordinates are latitude (north-south) and longitude (east-west): 430.3645 (0N) and -760.4256 (0W).<br><b>Note</b> : The GPS coordinates must be provided using the North American Datum 1983 (NAD83) |
| GPS Longitude                     | The GPS coordinates (in decimal degrees) used to specify the position of the point of reference for this drinking water source, (i.e., at the actual well head or at the intake pipe location).                                                                                                    |

Drinking Water Advisory Reporting System - User Manual

|                                  | The required coordinates are latitude (north-south) and longitude (east-west):<br>430.3645 (0N) and -760.4256 (0W)<br>Note: The GPS coordinates must be provided using the North American<br>Datum 1983 (NAD83)                                                                                                    |
|----------------------------------|----------------------------------------------------------------------------------------------------|
| HPPA                             | Health Protection and Promotion Act, 1990                                                                                                    |
| medical officer of health        | with respect to a drinking-water system, means the medical officer of health for the health unit in which the system is located.                                                                                                    |
| MOHLTC                           | Ministry of Health and Long-Term Care                                                                                                    |
| notify medical officer of health | means that the owner or operating authority of the drinking-water system must<br>immediately notify the medical officer of health after an adverse result is<br>obtained "by speaking with a person at the office of the medical officer of<br>health or, if the office is closed, by speaking with a person at the on-call<br>system of the health unit" as prescribed by Schedule 16 of O. Reg. 170/03. |
| notify users                     | Requirement for the owner or operating authority of the drinking water system to immediately "notify all users that there is an adverse event associated with the system.                                                                                                    |
|                                  | It p to use an alternate source of drinking water or to bring water to a rapid rolling boil for at least one minute before use", as prescribed by Schedule 18 of O. Reg. 170/03.                                                                                                    |
| operator or operating authority  | of a drinking-water system. This is an abbreviation for an "accredited operating authority" (see "accredited operating authority" for a description).                                                                                                    |
|                                  | <i>of a drinking-water system.,</i> The person or entity that is given responsibility by the owner for the operation, management, maintenance or alteration of the system. The Ontario Clean Water Agency is an example of an accredited operating authority.                                                                                                    |
| Regulation                       | The Regulation governing the drinking water system. This field is mandatory.                                                                                                    |
|                                  | O. Reg. 169/03 (Ontario Drinking Water Quality Standards)                                                                                                    |
|                                  | O. Reg. 170/03 (Drinking Water Systems)                                                                                                    |
|                                  | O. Reg. 318/08 (Transitional – Small Drinking Water Systems)                                                                                                    |
|                                  | Transitional regulation provided for SDWS previously under the oversight of the Ministry of the Environment.                                                                                                    |
|                                  | O. Reg. 319/08 (Small Drinking Water Systems)                                                                                                    |
|                                  | Regulation governing SDWS having oversight by the Ministry of Health and Long Term Care. All new small drinking water systems will fall under this regulation. All 318 SDWS will have their oversight regulation changed during their initial risk categorization.                                                                                                    |
| resample and test                | a microbiological parameter means that at least 3 water samples for the parameter that caused the adverse water quality must be collected and tested. The first sample must be collected from the same location, which                                                                                                    |

|                              | caused the adverse water quality result. The second and third samples are collected and tested from upstream and downstream locations, a significant distance from the location of the adverse water test result, where reasonably possible.                                             |
|------------------------------|----------------------------------------------------------------------------------------------------|
|                              | a non-microbiological parameter means that a water sample is collected and tested for the same parameter from the same location which caused the adverse water quality result. (COMBINE)                                                                                                 |
| rescind                      | a boil water or drinking water advisory means that the medical officer of health<br>may revoke/annul a boil water or drinking water advisory when it has been<br>determined that the drinking-water from the drinking-water system does not<br>present a health or safety risk to users. |
| Risk assessment              | The overall process of using available information to predict how often hazards or specified events may occur (likelihood) and the magnitude of their consequences (adapted from AS/NZS 4360:1999).                                                                                      |
| SDWA                         | The Safe Drinking Water Act. An act administered by the Ministry of the Environment.                                                                                                    |
| surface water                | means water bodies (lakes, wetlands, ponds including dug-outs), water courses (rivers, streams, water-filled drainage ditches), infiltration trenches, and areas of seasonal wetlands.                                                                                                   |
| SDWS                         | Small Drinking Water System                                                                                                    |
| source                       | The source from where the water is being supplied                                                                                                    |
| Source type                  | The intake water source type. This field is mandatory                                                                                                    |
| Drinking water system number | The unique number that identifies the drinking water system.<br><b>Note</b> : You must enter either an MOE DWIS number or an MOHLTC Small<br>Drinking Water Systems (RCAT) number in this field.                                                                                         |
| URL                          | Uniform resource locator. The global address of documents and other sources on the World Wide Web.                                                                                                    |

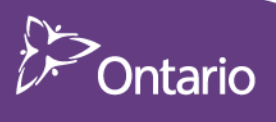